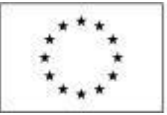

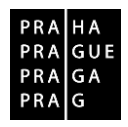

# ŽÁDOST O ZMĚNU V ISKP

# Operační program Praha – pól růstu ČR

Verze: 1.1 Platnost od: 8. 2 2019

Kontakt a připomínky: iskp@praha.eu

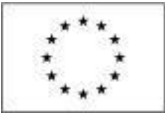

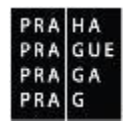

# Obsah

| 1 | Úvo           | d                                                                                                    |
|---|---------------|----------------------------------------------------------------------------------------------------|
|   | 1.1           | Souběh podání žádosti o změnu se zprávou o realizaci a žádostí o platbu                               |
|   | 1.2           | Žádost o změnu iniciovaná ze strany žadatele/příjemce 4                                               |
|   | 1.2.3         | 1 Založení žádosti o změnu 4                                                                          |
|   | 1.2.2         | 2 Výběr obrazovek pro vykázání změn7                                                                  |
|   | 1.2.3         | B Editace žádosti o změnu                                                                             |
|   | 1.2.4         | 4 Kontrola ŽoZ 22                                                                                     |
|   | 1.2.5         | 5 Finalizace ŽoZ                                                                                      |
|   | 1.2.6         | 6 Storno finalizace ŽoZ 23                                                                            |
|   | 1.2.7         | 7 Podepsání a podání ŽoZ 24                                                                           |
|   | 1.2.8         | 8 Stažení ŽoZ žadatelem 26                                                                            |
|   | 1.2.9         | 9 Vymazání ŽoZ 27                                                                                     |
|   | 1.3           | Žádost o změnu iniciovaná ze strany Řídícího orgánu                                                   |
|   | 1.3.3         | 1 Editace ŽoZ                                                                                         |
|   | 1.3.2         | 2 Kontrola ŽoZ 30                                                                                     |
|   | 1.3.3         | 3 Finalizace ŽoZ 30                                                                                   |
|   | 1.3.4         | 4 Storno finalizace ŽoZ 31                                                                            |
|   | 1.3.5         | 5 Podepsání a podání ŽoZ 32                                                                           |
|   | 1.3.6         | 6 Stažení ŽoZ žadatelem                                                                               |
|   | 1.4           | Administrace žádosti o změnu na straně ŘO 35                                                          |
|   | 1.4.3         | 1 Vrácení žádosti o změnu k dopracování 35                                                            |
|   | 1.4.2         | 2 Schválení žádosti o změnu 36                                                                        |
|   | 1.4.3<br>vyda | 3 Vydání dodatku ke smlouvě o financování v případě podstatné změny s dopadem na<br>ání právního aktu |

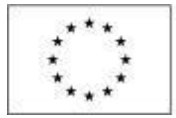

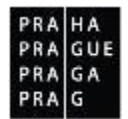

# 1 Úvod

Příručka si klade za cíl seznámit uživatele na straně příjemce s vyplněním, finalizací a podáním žádosti o změnu (dále také "ŽoZ") ve fázi realizace projektu. Pro vytvoření ŽoZ je nutné, aby byl projekt ve stavu "žádost o podporu zaregistrována" a vyšším a aby měl uživatel roli editora.

Hlášení změn je v podmínkách OPPPR možné pouze prostřednictvím žádostí o změnu (změnového řízení).

Charakter závažnosti změn je dán Pravidly pro žadatele a příjemce – obecná část (kap. 11.5 Změny projektu). V této souvislosti rozlišujeme změny:

- Nepodstatné u nichž je možné změnu provést dříve, než je oznámena ŘO OPPPR. I v takovém případě je však nutné změnu, spadající do určitého sledovaného období, oznámit do doby, než je podána zpráva o realizaci za toto období. U vybraných nepodstatných změn pak příjemce musí informovat ŘO do 5 pracovních dnů (změna kontaktní osoby projektu vč. změny kontaktních údajů, změna v osobách vykonávajících funkci statutárního orgánu příjemce a změna adresy realizace, pokud není tato adresa definována přímo ve Smlouvě o financování).
- **Podstatné** u nichž je nutné získat souhlas ŘO OPPPR před jejich provedením
  - zakládající změnu právního aktu o poskytnutí/převodu podpory po schválení změny je vydán dodatek ke Smlouvě o financování
  - nezakládající změnu právního aktu o poskytnutí/převodu podpory po schválení změny není vydán dodatek ke Smlouvě o financování.

Iniciátor změny je zpravidla příjemce, avšak může jím být i ŘO OPPPR.

# 1.1 Souběh podání žádosti o změnu se zprávou o realizaci a žádostí o platbu

Souběh založené žádosti o platbu v ISKP 14+ a žádosti o změnu na finančních obrazovkách (Rozpočet, Přehled zdrojů financování, Finanční plán) se řídí níže uvedenými pravidly.

Je-li ŽoP v ISKP 14+ ve stavu Rozpracovaná, příjemce může souběžně předložit žádost o změnu spočívající v:

Úpravě rozpočtu

Je – li žádost o změnu schválena před podáním ŽoP, projeví se úprava neprodleně, lze ji tedy ihned aplikovat na připravovanou ŽoP. Příjemce např. zjistí, že potřebuje navýšit alokaci některé konkrétní položky rozpočtu. Podá žádost o změnu, ve které provede přesun z jiné rozpočtové položky do položky, jejíž alokaci potřebuje navýšit. Administrátor ŘO danou změnu schválí. Příjemce může na upravenou položku rozpočtu navázat uskutečněné výdaje.

• Úpravě finančního plánu

Příjemce upravuje částky i data předložení ŽoP na řádcích finančního plánu, zahrnující jak aktuální řádek, na který je navázána rozpracovaná ŽoP, tak řádky, na kterých je předložení

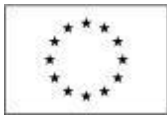

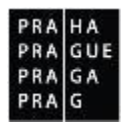

ŽoP teprve plánováno. Data předložení je možné aktualizovat do doby, než je ŽoP spolu se zprávou o realizaci podána. Následně je na finančním plánu možné měnit již pouze částky.

Je-li ŽoP v ISKP 14+ ve stavu Finalizovaná, Podaná, Zaregistrovaná nebo Schválená 1. stupeň, může příjemce souběžně předložit žádost o změnu spočívající v:

Úpravě rozpočtu

Změna však již nemá dopad na aktuální předkládanou, nebo předloženou ŽoP. Jedná se buď o změnu podstatnou, jejíž platnost poběží od data schválení/ účinnosti změny, nebo změnu nepodstatnou, která se však v předkládané nebo předložené žádosti o platbu neprojeví.

• Úpravě finančního plánu

Pokud již byla ŽoP podaná, nelze měnit očekávaná data předložení ŽoP/ZoR. Systém již zná skutečné datum podání. U ŽoP ve stavu Finalizovaná Datum předložení na řádku finančního plánu, na který je navázaná ŽoP ve stavu Finalizovaná, měnit lze, avšak za předpokladu, že žádost o změnu bude schválena dříve, než bude ŽoP podána. U ostatních uvedených stavů ŽoP je možné měnit již jen částky záloh a vyúčtování.

Je-li ŽoP ve stavech Schválená 2. stupeň, Proplacená příjemci nebo Proplacená příjemci s krácením, může příjemce souběžně předložit žádost o změnu spočívající v:

Úpravě rozpočtu

Podávané změny nemají dopad na ŽoP ve výše uvedených stavech, budou mít dopad na ŽoP, které příjemce podá v budoucnu.

Úpravě finančního plánu

Žádost o změnu se nemůže týkat řádků finančního plánu, na kterých je navázána ŽoP ve výše uvedených stavech. U těchto ŽoP již systém zná skutečné datum předložení i částky proplacených záloh a schváleného vyúčtování. S daty finančního plánu na řádcích se ŽoP ve výše uvedených stavech již systém nepracuje, mohou tedy zůstat v původních předpokládaných datech nebo částkách.

# 1.2 Žádost o změnu iniciovaná ze strany žadatele/příjemce

### 1.2.1 Založení žádosti o změnu

V případě, že uživatel chce vytvořit ŽoZ, je nutné, aby projekt byl ve stavu "žádost o podporu zaregistrována" a vyšším, a aby uživatel měl roli Editor projektu.

Před uzavřením Smlouvy o financování/Podmínek realizace je možné provádět pouze změny kontaktních údajů žadatele nebo změny a úpravy, k nimž je žadatel vyzván ze strany ŘO

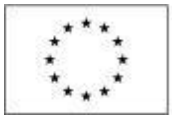

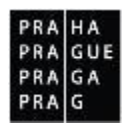

v rámci procesu schvalování žádostí o podporu projektu (např. doložení příloh při kontrole formálních náležitostí, úprava rozpočtu při ex-ante kontrole atd.).

Pokud uživatel splnil vstupní podmínky, může pokračovat v samotném založení ŽoZ. Klikne v levém sloupci na odkaz Žádost o změnu:

| Hodnocení operace        | ^      | IDENTIFIKACE OPERACE                                         |           |                             |                                                               |
|--------------------------|--------|--------------------------------------------------------------|-----------|-----------------------------|---------------------------------------------------------------|
| Hodnocení                |        | 🏟 PŘÍSTUP K PROJEKTU 🞽 PLNÉ MOCI 📋 KOPÍROVAT 🗶 UKONČIT PROJE | кт 🚔 тізк |                             |                                                               |
| Žádost o přezkum rozhodn | utí    |                                                              |           |                             |                                                               |
| Informování o realizaci  | $\sim$ |                                                              |           |                             |                                                               |
| Žádost o změnu           |        | ZKRÁCENÝ NÁZEV PROJEKTU<br>Kval a Žblušk icou komarádi       |           | REGISTRAČNÍ ČÍSLO PROJEKTU  | 00011                                                         |
| Žádost o platbu          |        | NÁZEV PROJEKTU CZ                                            |           | IDENTIFIKACE ŽÁDOSTI (HASH) | VERZE                                                         |
| Zprávy o realizaci       |        | Kvak a Žbluňk jsou kamarádi                                  |           | 1ffD0P                      | 0002                                                          |
| Kontroly                 | ^      | STAV                                                         |           | Žádost o podporu            |                                                               |
| Kontroly                 |        | Projekt ve fyzické realizaci                                 |           | DATUM ZALOŽENÍ              | DATUM FINALIZACE                                              |
| Profil objektu           | ^      | PROCES                                                       |           | 23. května 2016 22:09:49    | 16. července 2016 23:05:40                                    |
| Nová depeše a koncepty   |        | Realizace                                                    |           | 16. července 2016 23:11:18  | DATUM PODÁNÍ AKTUÁLNÍ VERZE ŽÁD<br>16. července 2016 23:11:18 |
| Přehled depeší           |        | SPRÁVCE PŘÍSTUPŮ                                             |           | DATUM PRVNÍHO PODÁNÍ        | VRÁCENO Z                                                     |
| Poznámky                 |        | JYSMRVOJ                                                     |           | 1. června 2016 10:15:29     | PP27b                                                         |
| Úkoly                    |        | NAPOSLEDY ZMĚNIL DATUM A ČAS POSLEDNÍ ZMĚNY                  |           |                             |                                                               |
| Datová oblast žádosti    | ^      | ISUM_USER 28. září 2016 8:10:10                              |           | KOLO ŽÁDOSTI                |                                                               |
| Identifikace projektu    | ^      | TYP PODÁNÍ                                                   |           | Zádost o podporu            |                                                               |

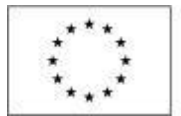

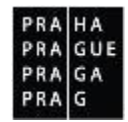

#### Dá pokyn Vytvořit žádost o změnu:

| Navigace ^              | ŽÁDOST O ZMĚNU              |                       |                    |                             |
|-------------------------|-----------------------------|-----------------------|--------------------|-----------------------------|
| Operace                 | Název projektu CZ           | Datum účinnosti změny | Pořadové číslo ŽoZ | Stav                        |
| Vytvořit žádost o změnu | [                           | Y                     | <b>Y</b>           | Υ                           |
|                         | Kvak a Žbluňk jsou kamarádi |                       | 1                  | Stažena žadatelem/příjemcem |
|                         | Kvak a Žbluňk jsou kamarádi | 1. 10. 2016           | 2                  | Schváleno ŘO                |
|                         | Kvak a Žbluňk jsou kamarádi |                       | 3                  | Rozpracována                |

#### Nově vytvořenému záznamu žádosti o změnu se přiřadí stav Rozpracována.

| Navigace 🔨              | ŽÁDOST O ZMĚNU              |                                          |                             |
|-------------------------|-----------------------------|------------------------------------------|-----------------------------|
| Operace                 | Název projektu CZ           | Datum účinnosti změny Pořadové číslo ŽoZ | Stav                        |
| Vytvořit žádost o změnu | [ ] ¥                       | Υ                                        | Υ                           |
|                         | Kvak a Žbluňk jsou kamarádi | 1                                        | Stažena žadatelem/příjemcem |
|                         | Kvak a Žbluňk jsou kamarádi | 1. 10. 2016 2                            | Schváleno ŘO                |
|                         | Kvak a Žbluňk jsou kamarádi | 3                                        | Rozpracována                |
|                         | Kvak a Žbluňk jsou kamarádi | 28. 9. 2016 4                            | Rozpracována                |

#### Příjemce edituje obrazovku Žádost o změnu.

| ŽÁDOST O ZMĚNU                                                             |                                                                                                    |                                                                                                    |
|----------------------------------------------------------------------------|----------------------------------------------------------------------------------------------------|----------------------------------------------------------------------------------------------------|
| 🛠 SMAZAT 🖌 KONTROLA 🔒 FINALIZACE                                           | 🖶 тіяк                                                                                                    |                                                                                                    |
| NÁZEV PROJEKTU CZ<br>projekt pro znalecké šetření - finalizace, indikátory |                                                                                                    | registrační číslo projektu<br>CZ.19.1.125/0.0/0.0/15_007/0000851                                                   |
| STAV<br>Rozpracována<br>Výběr obrazovek pro vykázání změn                  | POŘADOVÉ ČÍSLO ŽOZ<br>1<br>DATUM ÚČINNOSTI ZMĚNY<br>MICIÁTOR ZMĚNY<br>Příjemce<br>TYP ZÁVAŽNOSTI ZMĚNY<br>E | Žádost o změnu       DATUM FINALIZACE         DATUM ZALOŽENÍ       DATUM FINALIZACE         6. ledna 2016 17:13:46 |
|                                                                            | Uložit Storno                                                                                               |                                                                                                    |

#### Datum účinnosti změny

U založené ŽoZ je možné uživatelsky vyplnit datovou položku *Datum účinnosti změny*. V případě, že není toto datum vyplněno, nastává změna projektu (žádosti o podporu) po jejím schválení ze strany ŘO. V případě, kdy je datum účinnosti vyplněno a je pozdější než datum schválení žádosti o změnu, změna není provedena po schválení ŽoZ, ale až k uvedenému datu účinnosti. Dřívější datum, než je datum schválení žádosti o změnu, ukazuje na schválení nepodstatné změny. Takovou změnu příjemce oznamuje po provedení změny. Data se do žádosti o podporu propíší po schválení žádosti o změnu.

#### Typ závažnosti změny

Typ závažnosti změny vyplňuje ŘO. Pro příjemce není toto pole editovatelné. Vybere-li příjemce obrazovky s úmyslem provést změny s různým typem závažnosti, přiřazuje ŘO celé žádosti o změnu nejvyšší závažnost ze všech navržených změn.

# Z toho důvodu doporučujeme nespojovat změny, které spolu věcně nesouvisejí. Pro takové změny je výhodnější založit samostatnou změnu.

#### Odůvodnění změny

Textové pole v maximálním rozsahu 2000 znaků slouží příjemci k odůvodnění změny. Pokud tento rozsah nedostačuje, přikládá příjemce přílohu, kterou ukládá na obrazovce **Dokumenty ŽoZ**. Tyto přílohy se po schválení žádosti o změnu nerozehrají na projekt (žádost o podporu)

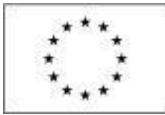

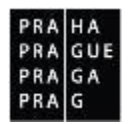

a zůstávají připojeny k formuláři žádosti o změnu. Do příloh lze vložit i různé další dokumenty, na které se odvolává text odůvodnění změny.

#### Možnost předložení více žádostí o změnu

Příjemce může současně předložit více žádostí o změnu za podmínky, že se tyto žádosti týkají odlišných obrazovek. **Pokud již na dané obrazovce byla podána žádost o změnu, je možné o další změnu žádat až po jejím schválení nebo zamítnutí.** Další podmínkou, která musí být u schválené změny splněna současně, je nabytí Data účinnosti předchozí změny.

# 1.2.2 Výběr obrazovek pro vykázání změn

Pro evidenci změn je nutné vybrat obrazovky, na kterých je změna prováděna.

Výběr probíhá stisknutím tlačítka *Výběr obrazovek pro vykázání změn*. V poli Iniciátor změny je uveden Příjemce (v případě, kdy je iniciátorem změny ŘO, je zobrazen ŘO).

Uživatel vybere datové oblasti, kterých se změna týká.

| Nová depeše a koncepty    | STAV                              |
|---------------------------|-----------------------------------|
| Přehled depeší            | Rozpracována                      |
| Poznámky                  | Výběr obrazovek pro vykázání změn |
| Úkoly                     |                                   |
| Datová oblast žádosti 🔨   |                                   |
| Obrazovky žádosti o změnu |                                   |
| Žádost o změnu            | ODŮVODNĚNÍ ŽOZ                    |
| Projekt                   |                                   |

Systém nabídne uživateli seznam všech obrazovek, které je možné do žádosti o změnu vybrat. Tento seznam je omezen podle několika pravidel:

- V případě, že dosud nebyla vybrána žádná obrazovka a žádost o změnu je první v pořadí nebo všechny předchozí jsou vypořádány a změny přeneseny na projekt (mají finální stav Schválena ze strany ZS/ŘO a aktuální datum je vyšší než datum účinnosti změny), jsou nabízeny všechny obrazovky žádosti o změnu, které jsou dle výzvy pro projekt definovány.
- V případě, že některé z předchozích žádostí o změnu nejsou vypořádány nebo změny dosud nejsou přeneseny na projekt, jsou v aktuální žádosti o změnu nabízeny pouze obrazovky, přes které nebyla data měněna v této/těchto předchozích nevypořádaných žádostech o změnu.

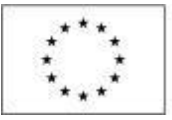

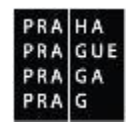

| T ZPĚT ŽADATEL                    |                                                                 |                                                                                                    |                                                                                     | NÁPOVĚDA |
|-----------------------------------|-----------------------------------------------------------------|----------------------------------------------------------------------------------------------------|-------------------------------------------------------------------------------------|----------|
| Nacházíte se: Nástěnka Žadatel te | est HH 🔷 Výběr ob                                               | orazovek do ŽoZ                                                                                                    |                                                                                     |          |
|                                   |                                                                 |                                                                                                    |                                                                                     |          |
| Navigace 🔨                        | VÝBĚR OBRAZO                                                    | VEK DO ŽOZ                                                                                                    |                                                                                     |          |
| Operace                           |                                                                 |                                                                                                    |                                                                                     |          |
| Uložit a zpět                     | Kód<br>obrazovky/listové<br>datové oblasti                      | Název obrazovky                                                                                                    |                                                                                     |          |
|                                   | <b>T</b>                                                        | Ţ                                                                                                    |                                                                                     |          |
|                                   | PRJ                                                             | Projekt                                                                                                    |                                                                                     |          |
|                                   | POP                                                             | Popis projektu                                                                                                    |                                                                                     |          |
|                                   | INDI                                                            | Indikátory                                                                                                    |                                                                                     |          |
|                                   | HORIZ                                                           | Horizontální principy                                                                                                    |                                                                                     |          |
|                                   | PRIL                                                            | Dokumenty                                                                                                    |                                                                                     |          |
|                                   | ET                                                              | Etapy projektu                                                                                                    |                                                                                     |          |
|                                   | Pro výběr obrazove<br>Je možné, že někte<br>Seznam závislostí j | k označte relevantní obrazovky a výběr potvrďte.<br>rá z vybraných obrazovek je neděliteľně závislá na<br>e uveden pod tlačitkem níže. | jiné. V tomto případě budou k editaci automaticky vybrány i tyto závislé obrazovky. |          |
|                                   | Nedělitelně                                                     | závislé obrazovky                                                                                                    | Spustit                                                                             |          |

Pod tlačítkem Nedělitelné závislé obrazovky se skrývá přehled obrazovek, které musejí být vraceny společně. Aplikace s těmito závislostmi počítá a vybírá obrazovky, které příjemce do výběru nezahrnul, automaticky.

Výběr ukončí příjemce stisknutím tlačítka Spustit.

### 1.2.3 Editace žádosti o změnu

Editovat lze pouze obrazovky, které jsou pro žádost o změnu vybrány. Tento výběr lze v průběhu editace žádosti o změnu měnit až do okamžiku její finalizace.

Přes obrazovky žádosti o změnu nelze vykazovat pokrok v realizaci projektu, ale je možné měnit data, která již nejsou aktuální.

Obecně příjemce na každé obrazovce vybírá záznamy, na kterých hodlá vykazovat změnu. Následně stiskne tlačítko Vykázat změnu a edituje daný záznam.

| INDIKÁTOF         | Y                                                                                 |                    |                |                  |                           |                                   |  |
|-------------------|-----------------------------------------------------------------------------------|--------------------|----------------|------------------|---------------------------|-----------------------------------|--|
| X SMAZA           | 🗙 SMAZAT 🖌 KONTROLA 🔒 FINALIZACE 🚔 TISK                                           |                    |                |                  |                           |                                   |  |
| Indikátory        | Indikátory na projektu                                                            |                    |                |                  |                           |                                   |  |
| Zde přetáhněte    | hlavičku sloupce, podle kterého má být provedeno třídění                          |                    |                |                  |                           |                                   |  |
| Kód<br>indikátoru | Název indikátoru                                                                  | Výchozí<br>hodnota | Cílová hodnota | Dosažená hodnota | Datum dosažené<br>hodnoty | Procento plnění<br>cílové hodnoty |  |
| Y                 | Υ                                                                                 | <b>Y</b>           | Y              | Y                | Y                         | Y                                 |  |
| 10403             | Zvýšení zaměstnanosti v podporovaných podnicích se zaměřením na znevýhodněné skup | 0,000              | 2,000          |                  |                           | 100,00                            |  |
|                   |                                                                                   | •                  | *              | •                |                           | •                                 |  |
| H 4 1             | Image: Market and Stránka 1 z 1, položek na stránku 25 m                          |                    |                |                  |                           |                                   |  |
|                   | Vykázat změnu                                                                     |                    |                |                  |                           |                                   |  |

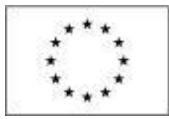

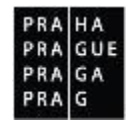

| Indikátory        | , u kterých je v   | ykazována změna                          |                                          |                    |          |                |                  |                           |                                   |
|-------------------|--------------------|------------------------------------------|------------------------------------------|--------------------|----------|----------------|------------------|---------------------------|-----------------------------------|
| Zde přetáhnět     | e hlavičku sloupce | , podle kterého má být provedeno třídění |                                          |                    |          |                |                  |                           |                                   |
| Kód<br>indikátoru | Název indikátor    | u                                        |                                          | Výchozí<br>hodnota |          | Cílová hodnota | Dosažená hodnota | Datum dosažené<br>hodnoty | Procento plnění<br>cílové hodnoty |
| T                 |                    |                                          | Y                                        |                    | <b>Y</b> | <b>T</b>       | <b>Y</b>         | Y                         | <b>Y</b>                          |
| 10403             | Zvýšení zamě       | stnanosti v podporovaných podnicí        | ch se zaměřením na znevýhodněné skup     | 0,                 | 000      | 2,000          |                  |                           | 100,00                            |
|                   |                    |                                          |                                          |                    | ¥        | •              |                  |                           | •                                 |
|                   |                    |                                          | Export standard                          | Iní                |          |                |                  |                           |                                   |
| 1                 | ► H Po             | oložek na stránku 🛛 25 💌                 |                                          |                    |          |                |                  | Stránka 1 z               | 1, položky 1 až 1 z 1             |
| Sma               | zat záznam         | Uložit                                   | Storno                                   |                    |          |                |                  |                           |                                   |
| KÓD INDIKÁT       | ORU                | NÁZEV INDIKÁTORU                         |                                          |                    |          |                |                  | ENVI                      |                                   |
| 10403             |                    | Zvýšení zaměstnanosti v pod              | oorovaných podnicích se zaměřením na zr  | ievýhodněn         | é sku    | ıpiny          |                  |                           |                                   |
| výсноzí но        | DNOTA              | DATUM VÝCHOZÍ HODNOTY                    | CÍLOVÁ HODNOTA                           | LOVÉ HODNOT        | Y        | MĚRNÁ JEI      | DNOTKA           | TYP INDIKÁTORU            |                                   |
|                   | 0,000              | 1. 1. 2017                               | 2,000 1. 7. 2017                         | 7                  | Ë        | FTE            |                  | Výstup                    |                                   |
| DOSAŽENÁ H        | ODNOTA             | DATUM DOSAŽENÉ HODNOTY                   | procento plnění cílové hodnoty<br>100,00 |                    |          |                |                  |                           |                                   |
| KOMENTÁŘ          |                    |                                          |                                          |                    |          |                | 0/               | 2000 Otevřít v no         | ovém okně                         |
|                   |                    |                                          |                                          |                    |          |                |                  |                           |                                   |
|                   |                    |                                          |                                          |                    |          |                |                  |                           |                                   |

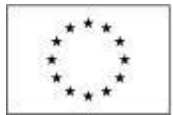

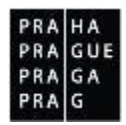

#### 1.2.3.1 Postup pro úpravu obrazovek

Postup pro úpravu vybraných obrazovek je analogický pro žádost o změnu iniciovanou ze strany příjemce i ze strany ŘO.

#### <u>Projekt</u>

Na záložce Projekt může příjemce upravovat data předpokládaného a skutečného zahájení/ ukončení projektu a příslušné checkboxy v rámečku Doplňkové informace.

| ZKRÁCENÝ NÁZEV PROJEKTU                                                                                                    |                                                                    |                 |
|----------------------------------------------------------------------------------------------------|--------------------------------------------------------------------|-----------------|
| Kvak a Žbluňk jsou kamarádi                                                                                                    |                                                                    |                 |
| NÁZEV PROJEKTU CZ                                                                                                    | NÁZEV PROJEKTU EN                                                  |                 |
| Kvak a Žbluňk jsou kamarádi                                                                                                    | Kvak and Zblunk are friends                                        |                 |
| Fyzická realizace projektu         PŘEDPOKLÁDANÉ DATUM ZAHÁJENÍ         1. 1. 2017         II. 2. 2017         SKUTEČNÉ DATUM ZAHÁJENÍ         1. 2. 2017 |                                                                    |                 |
| Doplňkové informace                                                                                                    |                                                                    | Atribut operace |
| C                                                                                                    | ] Společný akční plán                                              | 🗆 Synergický    |
| 🗆 Liniová stavba                                                                                                    | Partnerství veřejného a soukromého sektoru                         |                 |
| 🗆 Další podpory ve vztahu k projektu z jiných veřejných zdrojů                                                                                            | Projekt je zcela nebo zčásti prováděn sociálními partnery nebo NNO |                 |
| Projekt je zaměřen na orgány veřejné správy a veřejné služby na celostátní,                                                                               | regionální nebo místní úrovni                                      |                 |

V případě mimořádného ukončení projektu ze strany příjemce je předkládána žádost o úpravu Skutečného data ukončení projektu. Do stejnojmenného datového pole uvede příjemce datum, ke kterému si přeje ukončit projekt.

#### **Dokumenty**

#### Nová verze dokumentu

Příjemce vybere dokument, u kterého chce vložit novou verzi a stiskne tlačítko Vykázat změnu

| Dokumenty na projektu                                                                                                    |                   |                 |                            |  |  |  |  |
|----------------------------------------------------------------------------------------------------|-------------------|-----------------|----------------------------|--|--|--|--|
| Pořadí                                                                                                    | Název dokumentu   | Doložený soubor | Příloha                    |  |  |  |  |
| <b>•</b>                                                                                                    | Υ                 | □ ▼             | <b>Y</b>                   |  |  |  |  |
| 1                                                                                                    | test              | 1               | Testovací příloha_new1.pdf |  |  |  |  |
| 3                                                                                                    | test 2            | 1               | Testovací příloha_new.docx |  |  |  |  |
|                                                                                                    | Export standardní | 1               |                            |  |  |  |  |
| Image: Market 1 and 1 and 1 and 2 and 2 a |                   |                 |                            |  |  |  |  |
| Vykáz                                                                                                    | Vykázat změnu     |                 |                            |  |  |  |  |

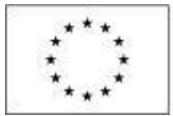

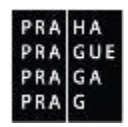

Dále klikne na tlačítko Soubor, následně Připojit a vkládá novou verzi dokumentu. Tou se po schválení žádosti o změnu přepíše původní verze dokumentu.

|                                       | 0/2000 Otevřít v novém okně                                                        |
|---------------------------------------|------------------------------------------------------------------------------------|
|                                       |                                                                                    |
|                                       |                                                                                    |
|                                       |                                                                                    |
|                                       |                                                                                    |
|                                       |                                                                                    |
| OSOBA, KTERÁ SOUBOR ZADALA DO MS2014+ | DATUM VLOŽENÍ                                                                      |
| Soubor JYSMRVOJ                       | 23. října 2016 🗘                                                                   |
| Připojit                              | VERZE DOKUMENTU                                                                    |
| Otevrit                               | 0001                                                                               |
|                                       | OSOBA, KTERÁ SOUBOR ZADALA DO MS2014+<br>Soubor<br>JYSMRVOJ<br>Připojit<br>Otevrit |

## Zcela nový dokument

Příjemce stiskne tlačítko Nový, vyplní Název dokumentu a připojí přílohu přes tlačítko Soubor.

| Nový záznam                 | Smazat záznam         | Uložit | Storno                  |               |         |                      |
|-----------------------------|-----------------------|--------|-------------------------|---------------|---------|----------------------|
| NÁZEV DOKUMENTU             |                       |        |                         |               |         |                      |
| test 2                      |                       |        |                         |               |         |                      |
| NÁZEV PŘEDDEFINOVANÉHO DOKU | MENTU                 |        |                         |               |         |                      |
|                             |                       |        |                         |               |         | <b></b>              |
| Doložený soubor             | NA UMÍSTĚNÍ DOKUMENTU |        |                         |               |         |                      |
| POPIS DOKUMENTU             |                       |        |                         |               | 19/2000 | Otevřít v novém okně |
| zcela novy dokument         |                       |        |                         |               |         |                      |
| PŘÍLOHA                     |                       |        | OSOBA, KTERÁ SOUBOR ZAD | LA DO MS2014+ | DATU    | JM VLOŽENÍ           |
| Y Testovací příloha_r       | new.docx              | Soubo  | JYSMRVOJ                |               | 23.     | října 2016 🗘         |
|                             |                       |        |                         |               | VERZ    | ZE DOKUMENTU         |
|                             |                       |        |                         |               | 000     | וו                   |

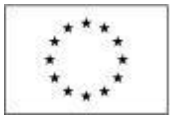

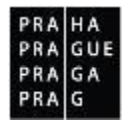

#### Subjekty projektu

#### Úprava údajů subjektu (např. úprava nebo přidání osob)

V případě úprav údajů, které se týkají subjektů projektu<sup>1</sup>, vybírá příjemce kromě obrazovky, na které chce vykazovat změnu (např. Osoby subjektu) vždy také obrazovku Subjekty projektu. Na této obrazovce provede příjemce požadované změny adres, osob, účtů, účetních období, klasifikací ekonomických činností.

Pro výběr obrazovek označte relevantní obrazovky a výběr potvrďte.

Je možné, že některá z vybraných obrazovek je nedělitelně závislá na jiné. V tomto případě budou k editaci automaticky vybrány i tyto závislé obrazovky.

Seznam závislostí, zobrazen pouze pro informaci, je uveden pod tlačítkem níže.

#### Nedělitelně závislé obrazovky

Vybráno záznamů: 2

| Kód<br>obrazovky/listové<br>datové oblasti | Název obrazovky       |  |
|--------------------------------------------|-----------------------|--|
| <b>Y</b>                                   | Υ                     |  |
| POP                                        | Popis projektu        |  |
| INDI                                       | Indikátory            |  |
| HORIZ                                      | Horizontální principy |  |
| PRIL                                       | Dokumenty             |  |
| HARM                                       | Harmonogram           |  |
| DOP0                                       | Dopad projektu        |  |
| SUBJ                                       | Subjekty projektu     |  |
| ADR                                        | Adresy subjektu       |  |
| OS                                         | Osoby subjektu        |  |

#### Obě obrazovky se zobrazí v bílém poli v levém menu Žádosti o změnu:

| Cílová skupina    |
|-------------------|
| Subjekty projektu |
| Adresy subjektu   |
| Osoby subjektu    |
| Veřejná podpora   |

<sup>&</sup>lt;sup>1</sup> V případě změn subjektů typu žadatel/příjemce typu Partner s finančním příspěvkem a tento má vlastní položky rozpočtu, je nutné v rámci ŽoZ na změnu subjektu provést i související změny ve finančních datech projektu. Dále upozorňujeme na kontrolu změn subjektu typu žadatel/příjemce v souvislosti s ŽoP - ta musí být vždy podepsána a podána subjektem, který je pro daný projekt platný. Tyto změny příjemce popisuje i do textového pole Odůvodnění ŽoZ.

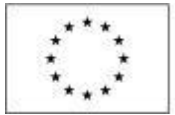

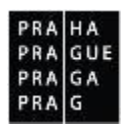

Příjemce vstoupí na obrazovku Subjekty projektu, vybere subjekt, kterých chce upravovat, a stiskne tlačítko Vykázat změnu:

| SUBJEKTY PROJEKTU               |                                         |          |                                  |         |          |                  |  |  |  |  |
|---------------------------------|-----------------------------------------|----------|----------------------------------|---------|----------|------------------|--|--|--|--|
| X SMAZAT                        | 🗙 SMAZAT ✔ KONTROLA 🔒 FINALIZACE 🚔 TISK |          |                                  |         |          |                  |  |  |  |  |
| IČ                              | IČ zahraniční                           | RČ       | Název subjektu                   | Jméno   | Příjmení | Typ subjektu     |  |  |  |  |
| <b>•••</b>                      | <b>T</b>                                | <b>T</b> | <b>Y</b>                         | <b></b> | <b>•</b> | <b>T</b>         |  |  |  |  |
| 00847461                        |                                         |          | Benjamín, příspěvková organizace |         |          | Žadatel/příjemce |  |  |  |  |
| H 4 1 P Položek na stránku 25 🔻 |                                         |          |                                  |         |          |                  |  |  |  |  |
|                                 | /ykázat změnu                           |          |                                  |         |          |                  |  |  |  |  |

| Subjekt                                                                              |                    |           |              |               |                       |  |               |                 |          |                           |
|--------------------------------------------------------------------------------------|--------------------|-----------|--------------|---------------|-----------------------|--|---------------|-----------------|----------|---------------------------|
| IČ                                                                                   | IČ zahraniční      | RČ        |              |               | Jméno                 |  | Příjmení      |                 |          |                           |
| <b>T</b>                                                                             | <b>T</b>           |           | Ţ            |               |                       |  | Y             | ΥΥ.             |          |                           |
| 00847461                                                                             |                    |           |              | Benjamín, pří | spěvková organizace   |  |               |                 |          |                           |
| H ( 1 ) H Položek na stránku 25 V Stránka 1 z 1, položky 1 až 1 z                    |                    |           |              |               |                       |  |               |                 |          | 1 z 1, položky 1 až 1 z 1 |
| Osoba                                                                                |                    |           |              |               |                       |  |               |                 |          |                           |
| Jméno                                                                                |                    |           | Příjmení     |               |                       |  |               | Hlavní kontakti | ní osoba | Statutární zástupce       |
|                                                                                      |                    | <b>Y</b>  |              |               |                       |  | Y             | <b>• •</b>      | r        |                           |
| Kvak                                                                                 |                    |           | Žbluňk       |               |                       |  |               | 1               |          | 1                         |
| H € 1 ▶ H                                                                            | Položek na stránku | 25 💌      |              |               |                       |  |               |                 | Stránka  | 1 z 1, položky 1 až 1 z 1 |
| Nový zázna                                                                           | m Smaza            | at záznam |              | Uložit        | Storno                |  |               |                 |          |                           |
| AKCE PROVÁDĚNÁ SE ZÁZNAMEM, JAK JI CHCEME PROMÍTNOUT ZPĚT DO PROJEKTU Záznam upraven |                    |           |              |               |                       |  |               |                 |          |                           |
| TITUL PŘED JMÉNEM                                                                    | JMÉNO              |           | P            | PŘÍJMENÍ      |                       |  | TUL ZA JMÉNEM |                 |          |                           |
|                                                                                      | КУАК               |           |              | ZDIUNK        |                       |  |               |                 |          |                           |
| TELEFON                                                                              |                    |           |              |               | E EMAIL               |  |               |                 |          |                           |
|                                                                                      |                    | 7203250   | 16           |               | viktor.hajek@praha.eu |  |               |                 |          |                           |
| Hlavní kontaktr                                                                      | ıí osoba           | 🗹 Statut  | ární zástupc | e             |                       |  |               |                 |          |                           |

Přechází na obrazovku Osoby subjektu

Zde již vidí pouze vybraný subjekt, na kterém se rozhodl vykazovat změny a na něj navázané osoby. Zobrazená data lze:

- upravovat (Akce prováděná se záznamem = vybere hodnotu "Záznam upraven")
- mazat (Akce prováděná se záznamem = vybere hodnotu "Záznam smazán")

Nebo lze přidávat nové záznamy. Po stisku tlačítka Nový záznam příjemce vybere z číselníku Akce prováděná se záznamem hodnotu "Záznam vytvořen".

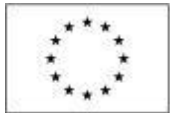

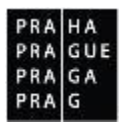

# Doplnění subjektu zřizovatele nebo partnera bez finančního příspěvku formou změnového řízení

Příjemce vybírá k editaci obrazovky Subjekty projektu/Adresa subjektu/Osoby subjektu/Účet subjektu.

#### VÝBĚR OBRAZOVEK DO ŽOZ

Pro výběr obrazovek označte relevantní obrazovky a výběr potvrďte.

Je možné, že některá z vybraných obrazovek je nedělitelně závislá na jiné. V tomto případě budou k editaci automaticky vybrány i tyto závislé obrazovky.

Seznam závislostí, zobrazen pouze pro informaci, je uveden pod tlačítkem níže.

#### Nedělitelně závislé obrazovky

Vybráno záznamů: 4

| Kód<br>obrazovky/listové<br>datové oblasti | Název obrazovky       |  |
|--------------------------------------------|-----------------------|--|
| <b>Y</b>                                   | <b>Y</b>              |  |
| POP                                        | Popis projektu        |  |
| INDI                                       | Indikátory            |  |
| HORIZ                                      | Horizontální principy |  |
| PRIL                                       | Dokumenty             |  |
| HARM                                       | Harmonogram           |  |
| DOP0                                       | Dopad projektu        |  |
| SUBJ                                       | Subjekty projektu     |  |
| ADR                                        | Adresy subjektu       |  |
| OS                                         | Osoby subjektu        |  |
| UCET                                       | Účty subjektu         |  |

Na obrazovce Subjekty projektu volí Nový záznam. V poli "Akce prováděna se záznamem, jak ji chceme promítnout zpět do projektu", vybírá Záznam vytvořen.

Z číselníku Typ subjektu vybírá požadovaný typ. Aktuálně lze přidávat subjekty Zřizovatel – obec nebo Partner bez finančního příspěvku. subjekty, u kterých je vykazována změna

| IČ                    | IČ zahraniční       | RČ                  | Název subjektu         | Jm       | éno | Příjmení | Typ subjektu                      |
|-----------------------|---------------------|---------------------|------------------------|----------|-----|----------|-----------------------------------|
| <b>Y</b>              | <b>•</b>            | <b>T</b>            |                        | <b>Y</b> | Y   | <b>Y</b> | <b>Y</b>                          |
|                       |                     |                     |                        |          |     |          |                                   |
| Nenalezeny zadne zazr | namy k zobrazeni    |                     |                        |          |     |          |                                   |
|                       | Položek na stra     | ánku 25 🔻           |                        |          |     |          | Stránka 1 z 1, položky 0 až 0 z 0 |
|                       |                     |                     |                        |          |     |          |                                   |
| Nový záz              | nam Sr              | nazat záznam        | Uložit                 | Storno   |     |          |                                   |
| AKCE PROVÁDĚ          | NÁ SE ZÁZNAMEM. JAK | JI CHCEME PROMÍTNOU | I ZPĚT DO PROJEKTU     |          |     |          |                                   |
| Záznam vytvoř         | ien                 |                     |                        |          |     |          |                                   |
|                       |                     |                     |                        |          |     |          |                                   |
| TYP SUBJEKTU          |                     |                     |                        |          |     |          |                                   |
| Zřizovatel - ob       | ec                  |                     |                        |          |     |          |                                   |
| 🖪 KÓD STÁTU           |                     |                     |                        |          |     |          |                                   |
| CZE   Česká re        | publika             | 🔲 🗌 Fyzic           | ká osoba nepodnikající |          |     |          |                                   |
|                       |                     |                     |                        |          |     |          |                                   |

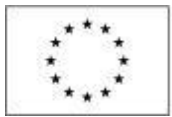

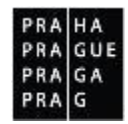

Provádí validaci subjektu po zadání jeho IČO:

| Validovaný subjekt - IČ       |                   |                   |                                      |                               |
|-------------------------------|-------------------|-------------------|--------------------------------------|-------------------------------|
| ∎ ıč<br>00063754              | Validace          | DATUM VALIDACE    | DIČ / VA                             | T ID                          |
| NÁZEV SUBJEKTU                |                   | PRÁVNÍ FORMA      |                                      |                               |
| DATUM VZNIKU                  | POČET ZAMĚSTNANCŮ | ROČNÍ OBRAT (EUR) | BILANČNÍ SUMA<br>ROČNI ROZVAHY (EUR) | VELIKOST PODNIKU              |
| KÓD INSTITUCIONÁLNÍHO SEKTORU |                   |                   |                                      |                               |
| TYP PLÁTCE DPH                |                   |                   |                                      | Je subjekt právnickou osobou? |

Zahrnout subjekt do definice jednoho podniku

V případě úspěšné validace systém doplní známé údaje o subjektu ze základních registrů.

| X SMAZAT Výsledek operace:                                                                                                 |  |  |  |  |  |  |  |  |
|----------------------------------------------------------------------------------------------------|--|--|--|--|--|--|--|--|
| Výsledek operace:                                                                                                    |  |  |  |  |  |  |  |  |
|                                                                                                    |  |  |  |  |  |  |  |  |
| ISUM-308856: Validace IČ byla úspěšně provedena. Pokud jste změnili IČ, zkontrolujte si prosím údaje o osobách a adresách. |  |  |  |  |  |  |  |  |
| Lze vytisknout přes Kontextovou nabídku (Pravé tlačítko myši)                                                              |  |  |  |  |  |  |  |  |
| Zpět                                                                                                    |  |  |  |  |  |  |  |  |

Pro úspěšné validaci příjemce vyplňuje příslušné datové položky. Záložka Adresy subjektu je dotažena validací. V záložce Osoby subjektu nemusí v případě Zřizovatelů uvádět žádné osoby. V případě neúspěšné validace (hrozí zejména u subjektů, jejichž registrace v základních registrech není k aktuálnímu datu povinná – např. základní školy) je postup takový, že požadované změny příjemce nevyznačuje na příslušných obrazovkách. Pouze je popíše do textového pole Odůvodnění ŽoZ. Poté, co ŘO změnu schválí, požádá její pracovník dodavatele monitorovacího systému o doplnění informace na projekt formou konverze dat.

Na záložce **Účty subjektu** stávající záznam účtu nelze měnit resp. editovat. V případě změny účtu příjemce je nutné v rámci ŽoZ původní účet zneplatnit tj. vykázat změnu (volba Akce prováděná se záznamem – záznam smazán – viz printsceen) a vytvořit záznam nový.

| 10                                                                                             | IČ zahraničn     | uí 👘                               | RČ                                     |                                 | Název subj              | jektu   |              |                                                              |                        |             | Jmé | ino       |   | Příjmení               |
|------------------------------------------------------------------------------------------------|------------------|------------------------------------|----------------------------------------|---------------------------------|-------------------------|---------|--------------|--------------------------------------------------------------|------------------------|-------------|-----|-----------|---|------------------------|
| <b>T</b>                                                                                       |                  | Y                                  |                                        | Y                               | 1                       |         |              |                                                              |                        | Y           |     |           | Y |                        |
| 00245585                                                                                       |                  |                                    |                                        |                                 | Město Tý                | n nad \ | /ltavou      |                                                              |                        |             |     |           |   |                        |
|                                                                                                | ▶ Položel        | k na stránk                        | u 25 💌                                 |                                 |                         |         |              |                                                              |                        |             |     |           |   | Stránka 1 z 1, položky |
| Název účtu příjemce                                                                            | IBA              | N                                  |                                        | Předčíslí /                     | ABO                     |         | Základní čás | st ABO                                                       | Kód banky              |             |     | Měna účtu |   | Stát                   |
| účet                                                                                           |                  |                                    |                                        |                                 |                         |         |              | 12 300                                                       | Česká nár              | rodní banka |     | СZК       |   | CZE                    |
|                                                                                                |                  |                                    |                                        |                                 |                         | -       |              | *                                                            |                        |             |     |           |   |                        |
|                                                                                                |                  |                                    |                                        |                                 |                         | 1       | Export       | totondordní                                                  | 1                      |             |     |           |   |                        |
|                                                                                                |                  |                                    |                                        |                                 |                         |         | EXPOIL       | i Stanuaruni                                                 |                        |             |     |           |   |                        |
| K <b>₹ 1</b> ►                                                                                 | ▶I Položel       | k na stránk                        | u 25 👻                                 |                                 |                         |         | Export       | rstanuarum                                                   |                        |             |     |           |   | Stránka 1 z 1, položký |
| K < 1 ►<br>Nový záz                                                                            | ▶ Položel<br>nam | k na stránk<br>Sma                 | u 25 💌<br>zat záznam                   |                                 | Uložit                  |         | Export       | Storno                                                       |                        |             |     |           |   | Stránka 1 z 1, položky |
| I < 1 ►<br>Nový zázi<br>Akce Prováděná<br>Záznam smazán                                        | Položel          | k na stránk<br>Sma<br>I, JAK JI CH | u 25 👻<br>zat záznam<br>ICEME PROMÍTNA | DUT ZPĚT DO I                   | Uložit<br>Projektu      |         |              | Storno                                                       |                        |             |     |           |   | Stránka 1 z 1, položky |
| Nový zázi<br>Nový zázi<br>Akce prováděná<br>Záznam smazán<br>Název uctu prijem<br>účet         | Položei<br>nam   | k na stránk<br>Sma<br>I, JAK JI CH | u 25 V                                 | DUT ZPĚT DO I                   | Uložit<br>Projektu      |         |              |                                                              | národní ba             | nka         |     |           |   | Stránka 1 z 1, položky |
| Nový zázi<br>Nový zázi<br>Akce PRováděná<br>Záznam smazán<br>NAZEV UCTU PRIJEM<br>účet<br>IRAN | Položel          | k na stránk<br>Sma<br>I, JAK JI CH | u 25 👻                                 | OUT ZPĒT DO I                   | Uložit<br>Projektu      |         |              | Storno<br>KÓD BANKY<br>0710   Česká                          | národní ba             | nka         |     |           |   | Stránka 1 z 1, položky |
| Nový záz<br>Nový záz<br>Akce prováděná<br>Záznam smazán<br>NAZEV UCTU PRIJEM<br>Účet<br>IBAN   | ▶ Položel<br>nam | k na stránk<br>Sma<br>I, JAK JI CH | u 25 👻                                 | DUT ZPĚT DO<br>MĚNA ÚČTI<br>CZK | Uložit<br>projektu<br>u |         |              | Storno<br>KÓD BANKY<br>0710   Česká<br>STÁT<br>CZE   Česká r | národní ba<br>epublika | nka         |     |           |   | Stránka 1 z 1, položky |
| Nový záz<br>Nový záz<br>Záznam smazán<br>NAZEV UCTU PRIJEM<br>ÚČET<br>IBAN<br>PŘEDČÍSLÍ ABO    | Položel<br>nam   | k na stránk<br>Sma<br>I, JAK JI CH | u 25 👻                                 | MĚNA ÚČT<br>CZK                 | Uložit<br>Projektu<br>U |         |              | Storno<br>KÓD BANKY<br>O710   Česká<br>STÁT<br>CZE   Česká r | národní ba<br>epublika | nka         |     |           |   | Stránka 1 z 1, položky |

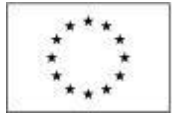

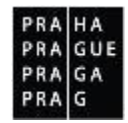

#### Úprava finančních obrazovek

Úpravy finančních obrazovek je nutné provádět najednou. I když příjemce hodlá opravovat pouze jednu obrazovku, označí při výběru finančních obrazovek vždy všechny. Kdyby to neudělal, systém obrazovky připojí automaticky sám:

| ROZP | Rozpočet základní pro ŽoZ  | ✓ |
|------|----------------------------|---|
| PF   | Přehled zdrojů financování | ✓ |
| FP   | Finanční plán              | ✓ |

### <u>Rozpočet</u>

Příjemce zahajuje editaci vždy na záložce rozpočtu. Vybírá záznam rozpočtu a stiskne tlačítko Vykázat změnu:

| ROZPOČET ZÁ     | KLADNÍ PRO ŽOZ        |                        |             |  |   |                                   |
|-----------------|-----------------------|------------------------|-------------|--|---|-----------------------------------|
| X SMAZAT        | V KONTROLA            | finalizace             | 🖶 ТІЅК      |  |   |                                   |
| Název           |                       |                        |             |  |   | Kód                               |
|                 |                       |                        |             |  | Y | <b>Y</b>                          |
| Rozpočet indivi | duální projekty - ško | lení - kopie 1 - kopie | 1 - kopie 1 |  |   | 01 - kopie 1 - kopie 1 - kopie 1  |
|                 | ▶ Položek na s        | stránku 25 💌           |             |  |   | Stránka 1 z 1, položky 1 až 1 z 1 |
|                 | Vykázat změnu         |                        |             |  |   |                                   |

Systém oznámí vytvoření kopie rozpočtu:

| 🗐 Informa | ace                                               | × |
|-----------|---------------------------------------------------|---|
| 4         | ISUM-474642: Byla vytvořena kopie rozpočtu.<br>OK |   |

Kopie rozpočtu se vytváří i tehdy, pokud by příjemce rozpočet měnit nechtěl a upravoval jen obrazovky Přehled zdrojů financování nebo Finanční plán.

Chce-li příjemce upravovat rozpočet, použije tlačítko **Editovat vše** umístněné pod rozpočtem:

| 1.1.2.2 | Cestovile                                      |              |   | 4 | 0,00  |
|---------|------------------------------------------------|--------------|---|---|-------|
| 1.1.2.3 | Ostatní neinvestiční náklady                   | 400 000,00   | 4 | 4 | 23,53 |
| 1.1.3   | Nepřímé náklady                                |              |   | 3 | 0,00  |
| 1.1.4   | Celkové způsobilé výdaje - křížové financování |              |   | 3 | 0,00  |
| 1.2     | Celkové nezpůsobilé výdaje                     |              |   | 2 | 0,00  |
|         |                                                | •            |   |   | •     |
|         | Export standardní                              | Editovat vše |   |   |       |

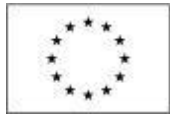

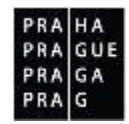

#### Šedě označené položky jsou otevřené k editaci:

| Kód     | Název                                          | Částka celkem | Potomek | Úroveň | Procento |
|---------|------------------------------------------------|---------------|---------|--------|----------|
| Y       | Y                                              | Y             |         | Y      | Y        |
| 1       | Celkové výdaje                                 | 1 700 000,00  |         | 1      | 100,00   |
| 1.1     | Celkové způsobilé výdaje                       | 1 700 000,00  |         | 2      | 100,00   |
| 1.1.1   | Celkové způsobilé výdaje - investiční          | 700 000,00    |         | 3      | 41,18    |
| 1.1.1.1 | Stavba                                         | 600 000,00    | 4       | 4      | 35,29    |
| 1.1.1.2 | Projektová dokumentace                         | 100 000,00    | 4       | 4      | 5,88     |
| 1.1.2   | Celkové způsobilé výdaje - neinvestiční        | 1 000 000,00  |         | 3      | 58,82    |
| 1.1.2.1 | Mzdové náklady                                 | 600 000,00    | 4       | 4      | 35,29    |
| 1.1.2.2 | Cestovné                                       |               |         | 4      | 0,00     |
| 1.1.2.3 | Ostatní neinvestiční náklady                   | 400 000,00    | 1       | 4      | 23,53    |
| 1.1.3   | Nepřímé náklady                                |               |         | 3      | 0,00     |
| 1.1.4   | Celkové způsobilé výdaje - křížové financování |               |         | 3      | 0,00     |
| 1.2     | Celkové nezpůsobilé výdaje                     |               |         | 2      | 0,00     |
|         |                                                | <b>•</b>      |         |        |          |

#### Přehled zdrojů financování

Na přehledu zdrojů financování je vždy nutné provést nový rozpad financí (i pokud se neměnila celková výše rozpočtu, nebo se dokonce rozpočet neměnil vůbec):

| PŘEHLED ZDROJŮ FINANCO    | VÁNÍ                       |                         |                          |                              |                            |
|---------------------------|----------------------------|-------------------------|--------------------------|------------------------------|----------------------------|
| 🗙 SMAZAT 💉 KONTROL        | A 🔒 FINALIZACE             | TISK                    |                          |                              |                            |
| Název projektu            | Název etapy                | Celkové zdroje          | Celkové způsobilé výdaje | Celkové nezpůsobilé výdaje   | Fáze přehledu financování  |
|                           |                            |                         |                          |                              | Rozpis financování         |
|                           |                            | •                       | •                        | •                            |                            |
| EÁZE PŘEHLEDILEINANCOVÁNÍ |                            | MĚNA                    | Νάζεν εταργ              |                              |                            |
| Rozpis financování        |                            | CZK                     |                          |                              |                            |
| CELKOVÉ ZDROJE            | CELKOVÉ NEZPŮSOBILÉ VÝDA.  | JE JPP NEZPŮSOBILÉ      | CELKOVÉ ZPŮSOBILÉ VÝ     | DAJE JINÉ PENĚŽNÍ PŘÍJMY (JI | P)                         |
|                           |                            |                         |                          |                              |                            |
| CZV BEZ PŘÍJMŮ            | PŘÍJMY DLE ČL. 61 OBECNÉHO | NAŘÍZENÍ PŘÍSPĚVEK UNIE | NÁRODNÍ VEŘEJNÉ ZDR      | OJE PODPORA CELKEM           |                            |
|                           |                            |                         |                          |                              |                            |
| VLASTNÍ ZDROJ FINANCOVÁNÍ | ZDROJ FINANCOVÁNÍ VLASTNÍ  | HO PODÍLU               | % VLASTNÍHO FINANCO      | VÁNÍ % VLASTNÍHO FINANCOVÁ   | NÍ - VÍCE ROZVINUTÝ REGION |
|                           | Národní soukromé zdroj     | e                       | III                      | 10,00                        | 0,00                       |

Stiskem tlačítka Rozpad financí doplní prázdná pole.

Příjemce může před provedením rozpadu editovat pouze Zdroj financování vlastního podílu, % vlastního financování (méně rozvinutý region – v případě OPPPR nerelevantní) a % vlastního financování – více rozvinutý region.

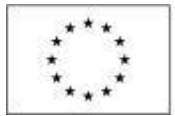

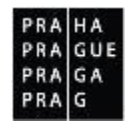

#### Obrazovka po provedení rozpadu financí:

| PŘEHLED ZDROJŮ FINANCO                                                                      | DVÁNÍ                                                                                      |                                                    |                                                        |                                                                                     |                                             |
|---------------------------------------------------------------------------------------------|--------------------------------------------------------------------------------------------|----------------------------------------------------|--------------------------------------------------------|-------------------------------------------------------------------------------------|---------------------------------------------|
| 🗙 SMAZAT 💉 KONTRO                                                                           | DLA 🔒 FINALIZACE 📑                                                                         | тіѕк                                               |                                                        |                                                                                     |                                             |
| Název projektu                                                                              | Název etapy                                                                                | Celkové zdroje                                     | Celkové způsobilé výdaje                               | Celkové nezpůsobilé výdaje                                                          | Fáze přehledu financování                   |
|                                                                                             |                                                                                            | 1 700 000,00                                       | 1 700 000,00                                           | 0,00                                                                                | Rozpis financování                          |
|                                                                                             |                                                                                            | •                                                  | •                                                      | •                                                                                   |                                             |
| FÁZE PŘEHLEDU FINANCOVÁNÍ<br>Rozpis financování<br>celkové zdroje<br>1 700 000,00           | celkové nezpůsobilé výdaj<br>(0,0                                                          | MĚNA<br>CZK<br>jpp nezpůsobilé<br>00               | NÁZEV ETAPY<br>CELKOVÉ ZPŮSOBILÉ V<br>1,00 1 70        | ÝDAJE JINÉ PENĚŽNÍ PŘÍJMY (JPF<br>0 000,00                                          | <sup>2)</sup><br>0,00                       |
| 22V BEZ PŘÍJMŮ<br>1 700 000,00<br>VLASTNÍ ZDROJ FINANCOVÁNÍ<br>170 000,00<br>Rozpad financí | PŘÍJMY DLE ČL. 61 OBECNÉHO<br>0,00<br>ZDROJ FINANCOVÁNÍ VLASTNÍ<br>Národní soukromé zdroje | NAŘÍZENÍ PŘÍSPĚVEK UNIE<br>850 O<br>IO PODÍLU<br>2 | NÁRODNÍ VEŘEJNÉ ZDP<br>00,00 68<br>% VLASTNÍHO FINANCO | 10.je podpora celkem<br>0 000,00 1 530 0<br>vžání % vlastního financován<br>10,00 ( | 00,00<br>IÍ - VÍCE ROZVINUTÝ REGION<br>0,00 |

#### Finanční plán

V rámci obrazovky Finanční plán (dále "FP") jsou vykazovány změny na datech FP.

Zde je nutné vědět, že upravovat lze jen ty řádky FP, které se zobrazují v oddíle editovatelné záznamy FP. Needitovatelný záznam je vždy součtový řádek a tak záznamy FP, které jsou ve stavu proplacené. Na těch již uživatel nemůže provádět žádné změny.

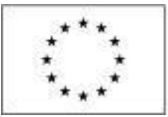

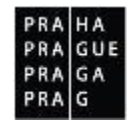

| FINANČI<br>🗙 sma            | NÍ PLÁN<br>Vzat 🖌                            | KONTROL                          | A 8                        | FINALIZACE                            | тізк                      |                           |                             |                            |                                           |                                             |                        |         |
|-----------------------------|----------------------------------------------|----------------------------------|----------------------------|---------------------------------------|---------------------------|---------------------------|-----------------------------|----------------------------|-------------------------------------------|---------------------------------------------|------------------------|---------|
|                             | Aktualizov                                   | vat finanč                       | ní plán                    | A                                     | ktualizovat část          | ky finančniho pl          | ánu                         |                            |                                           |                                             |                        |         |
| Needit<br>Součtový<br>řádek | ovatelné zá<br>Pořadí<br>finančního<br>plánu | iznamy fin<br>Zálohová<br>platba | závěrečná<br>platba        | ánu a celkový sou<br>Datum předložení | JČEť<br>Vyúčtování - plán | Vyúčtování -<br>Investice | Vyúčtování -<br>Neinvestice | Skutečnost -<br>Vyúčtování | Skutečnost -<br>Vyúčtování -<br>Investice | Skutečnost -<br>Vyúčtování -<br>Neinvestice | Stav ŽoPl              | Záv     |
| Ο Ψ                         | <b>Y</b>                                     |                                  | ΟY                         | <b>Y</b>                              | Y                         | Y                         | Y                           | Y                          | Ţ                                         | Y                                           | Y                      | 7       |
| 1                           |                                              |                                  |                            |                                       | 1 000 000,00              | 850 000,00                | 150 000,00                  | 1 000 000,00               | 850 000,00                                | 150 000,00                                  |                        |         |
| <                           |                                              |                                  |                            |                                       |                           |                           |                             |                            |                                           |                                             |                        | >       |
|                             | •                                            |                                  |                            |                                       | •                         | •                         | •                           | •                          | •                                         | •                                           |                        |         |
| Editova                     | 1 🕨 🖹                                        | Položel                          | k na stránku<br>čního plán | 25 ¥                                  |                           |                           |                             |                            |                                           | Strár                                       | ska 1 z 1, položky 1 a | 21z1    |
| Součtový<br>řádek           | Poradı<br>finančniho<br>plánu                | Zálohová<br>platba               | Závěrečná<br>platba        | Datum předložení                      | Vyúčtování - plán         | Vyúčtování -<br>Investice | Vyúčtování -<br>Neinvestice | Skutečnost -<br>Vyúčtování | Skutečnost -<br>Vyúčtování -<br>Investice | Skutečnost -<br>Vyúčtování -<br>Neinvestice | Stav ŽoPl              | Zá      |
| $\Box ~ \P$                 | <b>Y</b>                                     |                                  |                            | <b></b>                               | <b>Y</b>                  | <b>Y</b>                  | <b>Y</b>                    | <b>T</b>                   | <b></b>                                   | <b>T</b>                                    | <b>Y</b>               | 7       |
|                             | 1                                            |                                  |                            | 30. 9. 2016                           | 850 000,00                | 800 000,00                | 50 000,00                   | 850 000,00                 | 800 000,00                                | 50 000,00                                   | Rozpracovaná           |         |
|                             | 2                                            |                                  | 1                          | 21. 6. 2017                           | 150 000,00                | 50 000,00                 | 100 000,00                  | 150 000,00                 | 50 000,00                                 | 100 000,00                                  | Plánovaná              |         |
| <                           |                                              |                                  |                            |                                       |                           |                           |                             |                            |                                           |                                             |                        |         |
|                             |                                              |                                  |                            |                                       | Ехро                      | rt standardní             | Editovat                    | vše                        |                                           |                                             |                        |         |
| H 4                         | 1 F H                                        | Položek                          | k na stránku               | 25 💌                                  |                           |                           |                             |                            |                                           | Strár                                       | ska 1 z 1, položky 1 a | ž 2 z 2 |
| N                           | ໄດ້ໜໍ່ 7ສໍ່7ກອ                               | _                                | Smaza                      | t záznam                              | Uložit                    |                           | Storno                      |                            |                                           |                                             |                        |         |
| Údaie                       |                                              |                                  | Sindze                     | a zaznam                              | 010211                    |                           | Storno                      |                            |                                           |                                             |                        |         |
| POŘADÍ FI                   | INANČNÍHO PL                                 | ÁNU                              | <b>3</b> 0.                | tum předložení<br>9. 2016             | ETAP                      | A                         |                             | Závěrečná platba           |                                           |                                             |                        |         |
|                             |                                              |                                  |                            | VYÚČTOVÁNÍ - PLÁ                      | 6N<br>850 0               | 00,00                     |                             |                            |                                           |                                             |                        |         |
|                             |                                              |                                  |                            |                                       | INVESTICE<br>800 0        | 00,00                     |                             |                            |                                           |                                             |                        |         |
|                             |                                              |                                  |                            | VYÚČTOVÁNÍ - I                        | NEINVESTICE<br>50 0       | 00,00                     |                             |                            |                                           |                                             |                        |         |

## Zobrazování schválených dat z finančních obrazovek

Po schválení změny je možné vidět aktuální data nyní i na žádosti o podporu v oblasti Přehled rozpočtů. Aktuální rozpočet je označen zelenou fajfkou ve sloupci Aktuální.

| inancování          | ~          |
|---------------------|------------|
| Rozpočet jednotko   | vý         |
| Přehled rozpočtů    |            |
| Čerpání rozpočtu n  | a projektu |
| Přehled zdrojů fina | ncování    |
| Finanční plán       |            |
| 10.000              |            |

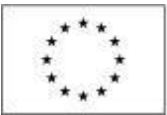

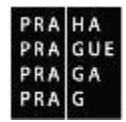

| PŘEHLED ROZP  | OČTŮ                                     |                                         |                   |                     |                                     |                                |         |
|---------------|------------------------------------------|-----------------------------------------|-------------------|---------------------|-------------------------------------|--------------------------------|---------|
| 📫 ΡŘÍSTUP K Ρ | ROJEKTU 🎽 PLNÉ MOCI 🗶 ZRUŠENÍ            | SDÍLENÍ 🗙 ZMĚNIT ZPŮSOB JEDNÁNÍ (       | <b>S</b> KOPÍROVA | л 🔒 т               | ISK                                 |                                |         |
| Kód           | Název                                    | Zdrojový rozpočet - fáze                | Aktuální          | Žádost o<br>podporu | Datum - Žádost o<br>podporu - změna | Žádost o<br>podporu -<br>změna | D<br>zi |
| Y             | Y                                        | Y                                       |                   |                     | <b>Y</b>                            |                                |         |
| OPPPR         | OPPPR - ESF - 22. výzva - jednotkové nák |                                         |                   | 1                   |                                     |                                |         |
| OPPPR - kopi  | OPPPR - ESF - 22. výzva - jednotkové nák | Aktuální/ Žádost o podporu              |                   |                     | 23. 1. 2017                         | 1                              |         |
| OPPPR - kopi  | OPPPR - ESF - 22. výzva - jednotkové nák | Aktuální/ Žádost o podporu - změna      |                   |                     | 15. 3. 2017                         | 1                              |         |
| OPPPR - kopi  | OPPPR - ESF - 22. výzva - jednotkové nák | Aktuální/ Žádost o podporu - změna/ Prá | 4                 |                     | 5. 5. 2017                          | 1                              |         |
| <             |                                          |                                         |                   |                     |                                     |                                |         |

Na záložce čerpání rozpočtu na projektu je možné zjistit, průběžné čerpání jednotlivých položek rozpočtu. Je nutné použít tlačítko vytvoř hlavičku rozpočtu čerpání a pak načíst platby a vybrat žádost o platbu, ke které se bude přehled čerpání generovat.

| ČERPÁNÍ ROZPOČTU NA PROJ                                           | ЕКТИ                        |                         |                     |                   |    |                                       |                                                        |
|--------------------------------------------------------------------|-----------------------------|-------------------------|---------------------|-------------------|----|---------------------------------------|--------------------------------------------------------|
| 📫 РŘІ́STUP К РКОЈЕКТИ 🎽                                            | PLNÉ MOCI                   | 🔀 ZMĚNIT ZPŮSOB JEDNÁNÍ | <b>Б</b> корі́гоvат | 🗶 UKONČIT PROJEKT | e. | тізк                                  |                                                        |
| Vytvoř hlavičku rozpočtu                                           | ı čerpání 🛛                 |                         |                     |                   |    |                                       |                                                        |
|                                                                    |                             |                         |                     |                   |    |                                       |                                                        |
| Kód                                                                | Název                       |                         |                     |                   |    |                                       | Čas posledního přepočtení                              |
| Kód                                                                | Název                       |                         |                     |                   |    | · · · · · · · · · · · · · · · · · · · | Čas posledního přepočtení                              |
| Kód<br>Nenalezeny žádné záznamy k zobrazení                        | Název                       |                         |                     |                   |    |                                       | Čas posledniho přepočtení                              |
| Kód<br>Nenalezeny žádné záznamy k zobrazení<br>K ( 1 ) H Položek n | Název<br>Y<br>na stránku 25 | •                       |                     |                   |    |                                       | Čas posledního přepočtení  Stránka 1 z 1, položky 0 až |

#### Možnost úprav obrazovky Příjmy projektu

Nově byla k úpravám v rámci žádostí o změnu doplněna obrazovka Příjmy projektu. Obrazovka je svázaná s finančními obrazovkami: Rozpočet, Finanční plán, Přehled zdrojů financování. Pokud příjemce vybere obrazovku Příjmy projektu, systém automaticky vybere k editaci i zmíněné obrazovky.

| PŘÍJMY PROJEKTU                              | I                                     |            |              |        |                                                                               |
|----------------------------------------------|---------------------------------------|------------|--------------|--------|-------------------------------------------------------------------------------|
| 🗙 VRÁTIT ŘO 🔰                                | SMAZAT                                | V KONTROLA | 6 FINALIZACE | 🖶 TISK |                                                                               |
| 3 JINÉ PENĚŽNÍ PŘÍJM<br>Projekt vytváří jiné | Y (JPP)<br><mark>peněžní příjm</mark> | у          |              |        | PŘíJMY DLE ČL. 61 ОВЕСNÉHO NAŘÍZENÍ<br>Projekt nevytváří příjmy dle článku 61 |
|                                              |                                       |            |              | Uložit | Storno                                                                        |

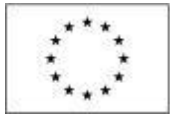

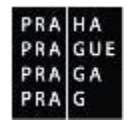

## Odůvodnění žádosti o změnu

Důvody pro předložení žádosti o změnu popisuje příjemce na obrazovce Žádost o změnu v textovém poli Odůvodnění ŽoZ:

| ŽÁDOST O ZMĚNU                                                                                                    |                                                                                   |
|----------------------------------------------------------------------------------------------------|-----------------------------------------------------------------------------------|
| 🗙 VRÁTITŘO 💥 SMAZAT ✔ KONTROLA 🔒 FINALIZACE                                                                                                    | тіяк                                                                              |
| NÁZEV PROJEKTU CZ<br>Kvak a Žbluňk jsou kamarádi<br>stav<br>Rozpracována<br>Výběr obrazovek pro vykázání změn<br>Z8. 9. 2016<br>TYP ZÁVAŽNOSTI ZMĚN | A         ÉNY       INICIÁTOR ZMĚNY         Uživatel ŘO/ZS         NY         ENY |
| ODÚVODNĚNÍ ŽOZ                                                                                                    | 26/2000 Otevřít v novém okně                                                      |
| odůvodnění žádosti o změnu                                                                                                    |                                                                                   |

Vyplnění odůvodnění žádosti o změnu je povinné.

## Dokumenty pro ŽoZ

Textové odůvodnění žádosti o změnu je možné doplnit přílohami. Slouží k tomu obrazovka Dokumenty pro ŽoZ:

| Dokumenty žádosti o změnu, na proj                          | ekt se nepřenášejí |        |                |   |                    |
|-------------------------------------------------------------|--------------------|--------|----------------|---|--------------------|
| Název dokumentu                                             |                    |        |                |   | Přiloha            |
|                                                             |                    |        |                | Ŧ |                    |
| analytický rozpočet                                         |                    |        |                |   | rozpocet_ERDF.xlsx |
|                                                             |                    | Ехр    | ort standardní |   |                    |
| H 1 Položek na strár                                        | ku 25 💌            |        |                |   |                    |
| Nový záznam Sm                                              | azat záznam        | Uložit | Storno         |   |                    |
| NÁZEV DOKUMENTU     analytický rozpočet     popis dokumentu |                    |        |                |   |                    |
| podrobný rozpočet k žádosti o změn                          | u                  |        |                |   |                    |
| PŘÍLOHA                                                     |                    | Soubor |                |   |                    |

Přílohy, které příjemce vloží na obrazovce Dokumenty pro ŽoZ, se po schválení nepropíšou na projekt. Zůstanou navázané k žádosti o změnu. Vložení příloh k ŽoZ není povinné.

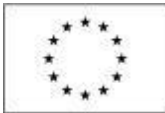

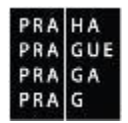

# 1.2.4 Kontrola ŽoZ

Poté, co příjemce řádně vyplnil požadované datové oblasti při editaci obrazovek, provádí kontrolu stisknutím stejnojmenného tlačítka v záhlaví obrazovky:

| OBRAZOVKY ŽÁL | OOSTI O ZMĚNU |            |              |        |
|---------------|---------------|------------|--------------|--------|
| 🗙 VRÁTIT ŘO   | 🗙 SMAZAT      | 💉 KONTROLA | 🔒 FINALIZACE | 🖶 TISK |

Pro další pokračování musí kontrola proběhnout bez zjištění nedostatků (data se můžou kontrolovat opakovaně): následně může uživatel ŽoZ finalizovat.

| ROZPOČET ZÁKL                       | ADNÍ PRO ŽOZ             |                        |            |        |      |
|-------------------------------------|--------------------------|------------------------|------------|--------|------|
| 🗙 VRÁTIT ŘO                         | 🗙 SMAZAT                 | V KONTROLA             | FINALIZACE | H TISK |      |
| Výsledek operace<br>ISUM-455355: Ke | ::<br>ontrola proběhla v | pořádku.               |            |        |      |
| Lze vytisknout př                   | es Kontextovou na        | abídku (Pravé tlačítko | o myši)    |        |      |
|                                     |                          |                        |            |        | Zpět |

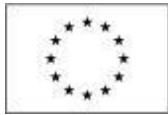

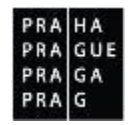

# 1.2.5 Finalizace ŽoZ

Příjemce provádí finalizaci žádosti o změnu, kterou může spustit z libovolné obrazovky ŽoZ:

| OBRAZOVKY ŽÁI | OOSTI O ZMĚNU |            |              |        |
|---------------|---------------|------------|--------------|--------|
| 🗙 VRÁTIT ŘO   | 🗙 SMAZAT      | V KONTROLA | 🔒 FINALIZACE | 🖶 TISK |

Systém vyžaduje potvrzení o úmyslu změnu finalizovat:

| Opravdu chcete žádost o změnu<br>finalizovat? Po finalizaci již žádost o<br>změnu nebude možné upravovat.<br>OK Zrušit |                                                                                                 |
|----------------------------------------------------------------------------------------------------|-------------------------------------------------------------------------------------------------|
| OBRAZOVKY ŽÁDOSTI O ZMĚNU                                                                                              |                                                                                                 |
| 🔓 STORNO FINALIZACE 📑 TISK                                                                                             |                                                                                                 |
| Výsledek operace:                                                                                                    |                                                                                                 |
| ISUM-457580: Byla provedena finalizace. Generování                                                                     | tiskové verze probíhá offline. Pro podepsání dokumentu budou signatáři osloveni interní depeší. |
| Lze vytisknout přes Kontextovou nabídku (Pravé tlačít                                                                  | .ko myši)                                                                                       |
|                                                                                                    | Zpět                                                                                            |

# 1.2.6 Storno finalizace ŽoZ

Finalizovanou změnu lze otevřít k editaci pomocí příkazu Storno finalizace:

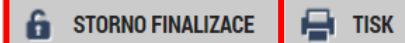

Storno finalizace může provést jen uživatel v ISKP s rolí Signatáře (nebo jeho zmocněnec).

V případě úmyslu provést storno finalizace může příjemce vložit komentář k důvodům storna:

| Nacházíte se: Nástěnka | Zadatel | Kvak a Zbluňk jsou kamarádi | Storno finalizace                |               |        |
|------------------------|---------|-----------------------------|----------------------------------|---------------|--------|
|                        |         |                             |                                  |               |        |
| Navigace               | ^       | STORNO FINALIZACE           |                                  |               |        |
| Uložit a zpět          |         | DŮVOD VRÁCENÍ ŽÁDOSTI O ZN  | IĚNU                             |               | 0/2000 |
|                        |         |                             |                                  |               |        |
|                        |         |                             |                                  |               |        |
|                        |         | _                           |                                  |               |        |
|                        |         | Informace                   |                                  | 3             |        |
|                        |         |                             |                                  |               |        |
|                        | 3       | ISUM-5781                   | 197: Na žádosti o změnu proběhlo |               |        |
|                        |         | 🔔 storno fina               | lizace.                          | Storno finali | zace   |
|                        |         |                             | ОК                               |               |        |

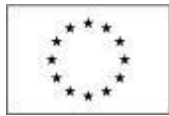

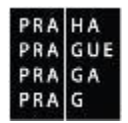

# 1.2.7 Podepsání a podání ŽoZ

Po finalizaci ŽoZ je třeba, aby signatáři úlohy (ŽoZ) podepsali žádost pomocí elektronického podpisu. Na projektu je uvedeno, zda podepisují všichni signatáři nebo stačí podpis jednoho z nich.

Pokud je na výzvě uvedeno, že žádost o změnu podepisuje jeden signatář, stačí podpis jednoho ze signatářů. V případě, že je na projektu označeno, že podepisují všichni signatáři a na výzvě není uvedeno jinak, po finalizace je odeslána depeše prvnímu signatáři úlohy. Poté, co podepíše, je odeslána dalšímu signatáři v pořadí. Až po podpisu posledním signatářem je žádost o změnu automaticky přepnuta do stavu Podepsána.

| Ż  | ŹADA   | TEL    |      | HO     | DNOT | TITEL |    | NOSITE  | STRATEGIE EVALUÁTOR DAZ              |                    |                      |                            | PROFIL UŽIVATE   |
|----|--------|--------|------|--------|------|-------|----|---------|--------------------------------------|--------------------|----------------------|----------------------------|------------------|
| Na | cházít | te se: | N    | istěnl | a    |       |    |         |                                      |                    |                      |                            |                  |
|    |        |        |      |        |      |       |    |         |                                      |                    |                      |                            |                  |
| 4  | • •    |        | zari | 2016   | •    | •     | ** |         |                                      |                    |                      |                            |                  |
|    | р      | ú      | S    | č      | р    | S     | n  |         |                                      | o Odeelené denože  |                      | Čeráva aložek              | Dravidla pr      |
| 36 | 29     | 30     | 31   | 1      | 2    | 3     | 4  |         | NOVA DEPESE a Koncepty Prijate depes | e Odesiane depese  |                      | Sprava Složek              |                  |
| 37 | 5      | 6      | 7    | 8      | 9    | 10    | 11 |         |                                      |                    |                      |                            |                  |
| 38 | 12     | 13     | 14   | 15     | 16   | 17    | 18 | Přijaté | depeše                               |                    |                      |                            |                  |
| 39 | 19     | 20     | 21   | 22     | 23   | 24    | 25 |         | •                                    |                    |                      |                            |                  |
| 40 | 26     | 27     | 28   | 29     | 30   | 1     | 2  | Spinëno | Předmět depeše                       | Adresa odesilatele | Zařazení odesilatele | Vázáno na objekt           | Datum přijetí    |
| 41 | 2      | 4      | 5    | 6      | 7    | 0     | 0  |         | Y                                    | Y                  | <b>Y</b>             | Y                          | Y                |
| 41 | 3      | 4      | 5    | 0      | '    | 0     | 9  |         | Podepsat dokument zadosti o zmenu    | System*MS2014+     |                      | Žádost o zmēnu: CZ.07.3.58 | 28. 9. 2016 7:38 |
| 1  | Noje   | úkoly  |      |        |      |       |    |         | Finalizace žádosti o změnu           | Systém*MS2014+     |                      | Žádost o změnu: CZ.07.3.58 | 28. 9. 2016 7:38 |

#### Detail systémové depeše:

| Nacházíte se:    | Nástěnka | Depeše uži | vatele                                                                                                    |                                                                       |                       |                                     |                                                                        |                                                                                        |
|------------------|----------|------------|----------------------------------------------------------------------------------------------------|-----------------------------------------------------------------------|-----------------------|-------------------------------------|------------------------------------------------------------------------|----------------------------------------------------------------------------------------|
| Navigace<br>Zpët | Nastenka |            | DEPEŠE UŽIVATELE<br>Předmět depeše<br>Podepsat dokument zad<br>DATUM PŘIJETÍ<br>28. září 2016 7:38:42<br>TEXT<br>Podepište dokument žád | osti o zmenu<br>Adresa odesiLateLe<br>Systèm*MS2014+<br>osti o změnu: | ZAŘAZENÍ (<br>36/2000 | DOESŘLATELE<br>Otevřit v novém okně | důležitost<br>Střední<br>vázáno na objekt<br>Žádost o změnu: CZ.07.3.5 | sLožka<br>Přijaté<br>8/0.0/0.0/16_008/0000011<br>Systémová depeše - neodp<br>Odpovědět |
|                  |          |            | Podepište dokument žád                                                                                                    | isti o změnu:                                                         |                       |                                     |                                                                        | Odpovědí<br>Přeposla                                                                   |

Příjemce se v ISKP vrací na projekt, vybírá konkrétní žádost o změnu, na které provedl finalizaci a vybírá odkaz Podpis žádosti o změnu:

| Rozpočet základní pro ŽoZ  |
|----------------------------|
| Přehled zdrojů financování |
| Finanční plán              |
| Veřejné zakázky            |
| Veřejné zakázky - etapy    |
| Údaje o smlouvě/dodatku    |
| Dokumenty                  |
| Podpis žádosti o změnu     |
| Publicita projektu         |
| Důvody vrácení             |
| Příjmy projektu            |

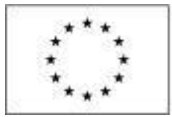

28. září 2016 7:43:02

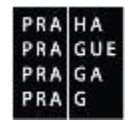

Podle ikony pečetě je možné rozeznat připravenost tiskové verze žádosti k podpisu<sup>2</sup>.

| PODPIS ŽÁDOSTI O ZMĚNU                                              |        |
|---------------------------------------------------------------------|--------|
| 🔓 STORNO FINALIZACE 🚔 TISK                                          |        |
|                                                                     |        |
|                                                                     |        |
|                                                                     |        |
| Y isková verze Žádosti o změnu 1ffD0P2.pdf                          | Soubor |
| DATUM VYTVOŘENÍ DOKUMENTU SPRÁVCE PROJEKTU, KTERÝ DOKUMENT VYTVOŘIL |        |

#### Kliknutím na pečeť se příjemci zobrazí tlačítko Vytvořit podpis:

JYSMRVOJ

| PŘÍLOHA                        |                                           |        |
|--------------------------------|-------------------------------------------|--------|
| <b>P</b> Tisková verze Žádosti | o změnu 1ffD0P2.pdf                       | Soubor |
| Vytvořit podpis                |                                           |        |
| DATUM VYTVURENI DUKUMENTU      | SPRAVCE PROJEKTU, KTERY DUKUMENT VYTVURIL |        |
| 28. září 2016 7:43:02          | JYSMRVOJ                                  |        |

Po vložení kvalifikovaného certifikátu a hesla dochází k podpisu tiskové verze žádosti:

| <ul> <li>Systémové úložiště</li> <li>Soubory</li> </ul>                                                                         |                                                                                                    |                                                                |
|----------------------------------------------------------------------------------------------------|----------------------------------------------------------------------------------------------------|----------------------------------------------------------------|
| ,<br>Testovaci_certifikat_do_8.10.                                                                                              | .2016.p12                                                                                                    | Vybrat                                                         |
| Vlastnosti certifikátu                                                                                                    |                                                                                                    |                                                                |
| Heslo                                                                                                    |                                                                                                    |                                                                |
|                                                                                                    |                                                                                                    |                                                                |
| ••••••                                                                                                    |                                                                                                    |                                                                |
| Citlivá data uživatele (heslo,<br>Tento proces je celý realizov<br>server nedochází. V aplikaci<br>uživatele, jako součást podp | , certifikát) slouží pouze k v<br>ván na straně uživatele a k<br>je uložena pouze veřejná č<br>jisu pro pozdější ověření. | vytvoření podpisu.<br>přenosu citlivých dat<br>ást certifikátu |

<sup>&</sup>lt;sup>2</sup> Systém může během vytváření podpisu vyzvat uživatele k nainstalování aplikací: Crypto Native App a Crypto Web Extension. Jejich instalace je nutná pro funkčnost podepisovacího appletu. Tyto komponenty instalujete pro operační systém a zároveň pro používaný webový prohlížeč: jedná se o spojení aplikace a rozšíření prohlížeče a naleznete je včetně návodu také zde: <u>https://download.tescosw.cz/crypto/</u>.

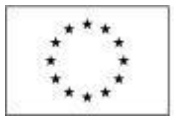

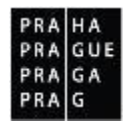

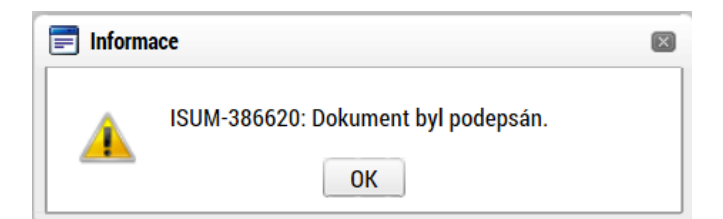

Podepsaná žádost o změnu přešla do stavu Podána na ŘO. Finančnímu manažerovi došla interní depeše o podání žádosti o změnu.

| ŽÁDOST O ZMĚNU              |                       |                    |              |
|-----------------------------|-----------------------|--------------------|--------------|
| Název projektu CZ           | Datum účinnosti změny | Pořadové číslo ŽoZ | Stav         |
| Υ                           | <b>T</b>              | <b>T</b>           |              |
| Kvak a Žbluňk jsou kamarádi |                       | 1                  | Rozpracována |
| Kvak a Žbluňk jsou kamarádi | 1. 12. 2016           | 2                  | Podána na ŘO |

### Podepsání ŽoZ zmocněncem

Za signatáře smí podepsat zmocněnec v případě, že na projektu existuje platná plná moc, ve které je uvedeno, že platí pro aktuální úlohu projektu. Situace je ošetřena při posílání interních depeší.

V případě, že je u signatáře uvedeno, že za něj smí podepsat zmocněnec, je depeše odeslána jak signatáři, tak zmocněnci v případě, že je příslušná plná moc platná. V případě, že by plná moc již platná nebyla, je depeše/notifikace odeslána pouze signatáři.

# 1.2.8 Stažení ŽoZ žadatelem

Podepsanou žádost o změnu je stále možné stáhnout. Taková změna však dále nebude editovatelná. V případě potřeby úpravy stejných obrazovek je nutné založit novou žádost o změnu.

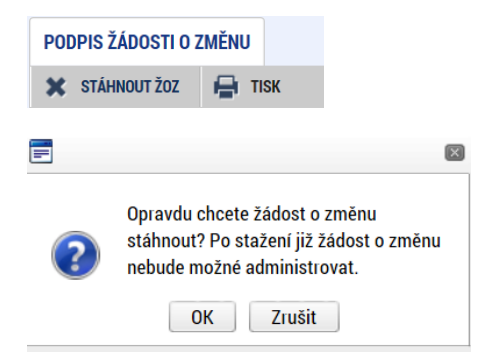

Příslušná žádost o změnu je označena jako žádost Stažena žadatelem/ příjemcem

| ŽÁDOST O ZMĚNU              |                       |                    |                             |
|-----------------------------|-----------------------|--------------------|-----------------------------|
| Název projektu CZ           | Datum účinnosti změny | Pořadové číslo ŽoZ | Stav                        |
| Υ                           | Ţ                     | Ţ                  | Y                           |
| Kvak a Žbluňk jsou kamarádi |                       | 1                  | Stažena žadatelem/příjemcem |
| Kvak a Žbluňk jsou kamarádi | 1. 10. 2016           | 2                  | Schváleno ŘO                |
| Kvak a Žbluňk jsou kamarádi |                       | 3                  | Rozpracována                |
| Kvak a Žbluňk jsou kamarádi | 28. 9. 2016           | 4                  | Rozpracována                |

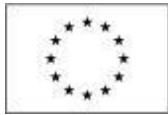

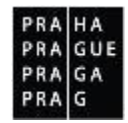

# 1.2.9 Vymazání ŽoZ

Uživatel může vymazat Žádost o změnu pomocí tlačítka *Smazat,* které se nachází v horní liště, v případě, že ŽoZ:

- není iniciována ze strany ŘO
- zatím nebyla předložena ŘO.

| ŽÁDOST O ZMĚNU                                                                                                    |                                                                                                    |
|----------------------------------------------------------------------------------------------------|----------------------------------------------------------------------------------------------------|
| 🗙 VRÁTIT ŘO 💥 SMAZAT 🖌 KONTROLA 🔒 FINALIZACE 🖨 TISK                                                                                                    |                                                                                                    |
| NÁZEV PROJEKTU CZ<br>Kvak a Žbluňk jsou kamarádi<br>stav poňadové číslo žoz<br>Rozpracována 4<br>Výběr obrazovek pro vykázání změn 28. 9. 2016 1<br>TYP závažnosti změny 1<br>E | REGISTRAČNÍ ČÍSLO PROJEKTU<br>CZ.07.3.58/0.0/0.0/16_008/0000011<br>Žádost o změnu<br>DATUM ZALOŽENÍ DATUM FINALIZACE<br>28. září 2016 20:22:47<br>DATUM PODPISU DATUM PODÁNÍ AKTUÁLNÍ VERZE ŽÁDOSTI |
| B obůvobnění žadosti o změnu                                                                                                    | 26/2000 Otevřit v novém okně                                                                                                    |
| Uložit Storno                                                                                                    |                                                                                                    |

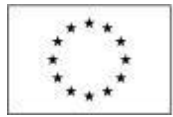

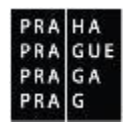

# 1.3 Žádost o změnu iniciovaná ze strany Řídícího orgánu

Žádost o změnu může vyvolat Řídící orgán. Jeho administrátor navrhne změnu tím, že vybere obrazovky k editaci a přepne stav změny, čímž se zobrazí příjemci k editaci. ŘO může u některých obrazovek navrhnout i vlastní úpravy.

Příjemce se může ke změně vyjádřit:

- 1. souhlasem: pak ji finalizuje a podepisuje
- 2. nesouhlasem: pak ji vrací ŘO

O vyžádání změny ze strany ŘO přijde příjemci automaticky generovaná interní depeše:

| Depeše už | ivate | ele                                        |                                 |                                                       |                                  |                          |      |                      |              |                                  |
|-----------|-------|--------------------------------------------|---------------------------------|-------------------------------------------------------|----------------------------------|--------------------------|------|----------------------|--------------|----------------------------------|
|           |       |                                            |                                 |                                                       |                                  |                          |      |                      |              |                                  |
| ^         |       | DEPEŠE UŽIVATELE                           |                                 |                                                       |                                  |                          |      |                      |              |                                  |
|           |       | PŘEDMĚT DEPEŠE                             |                                 |                                                       |                                  |                          |      | DÜLEŽITOST           |              | SLOŽKA                           |
|           |       | Byla Vám předána                           | ŽoZ                             |                                                       |                                  |                          |      | Střední              |              | Přijaté 📃                        |
|           |       | DATUM PŘIJETÍ                              |                                 | ADRESA ODESÍLATELE                                    | ZAŘAZ                            | ENÍ ODESÍLATELE          |      | VÁZÁNO NA OBJEKT     |              |                                  |
|           |       | 6. 12. 2018 12:42                          |                                 | Systém*MS2014+                                        |                                  |                          |      | Žádost o změnu: CZ.O | 07.1.02/0.0/ | 0.0/18_018/0000076               |
|           |       | TEXT                                       |                                 |                                                       | 167/200                          | 0 Otevřít v novér        | okně |                      |              | Systémová depeše - neodpovídeite |
|           |       | Na projektuCZ.07.1<br>naleznte v texte žád | .02/0.0/0.0/18<br>dosti o změnu | _018/0000076Vam byla pi<br>Žož je putné finalizovat a | edana ZoZ s4B<br>elektronicky no | izsi informace<br>densat |      |                      |              | Odpovědět                        |
|           |       | naicznie v texte za                        | aootro zinena.                  | 202 je natne nnanzovat u                              | cicktronicky po                  | acpour.                  |      |                      |              |                                  |
|           |       |                                            |                                 |                                                       |                                  |                          |      |                      |              | Oapovedet vsem                   |
|           |       |                                            |                                 |                                                       |                                  |                          |      |                      |              | Přeposlat                        |
|           |       |                                            |                                 |                                                       |                                  |                          |      |                      |              | Přehled komunikace               |
|           |       |                                            |                                 |                                                       |                                  |                          |      |                      |              | Dokumenty                        |
|           |       |                                            |                                 |                                                       |                                  |                          |      |                      |              | Označit jako splněné             |

# 1.3.1 Editace ŽoZ

Příjemce od ŘO obdrží návrh upravených obrazovek, nebo jen editovatelné, ale neupravené obrazovky s pokynem, jakým způsobem tyto obrazovky upravit.

Příjemce smí vykázat další změnu navíc (přidat k editaci další obrazovku), ale nesmí z výběru odebrat obrazovku, která byla zvolena uživatelem ŘO.

Předá-li ŘO návrh upravených obrazovek, příjemce je nemůže upravovat. Takovou změnu může příjemce buď akceptovat, nebo vrátit ŘO s odůvodněním, proč navrženou změnu neakceptoval.

Příjemce si otevírá Žádost o změnu:

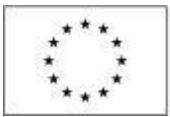

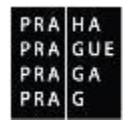

| Hodnocení operace 🔨         |
|-----------------------------|
| Hodnocení                   |
| Žádost o přezkum rozhodnutí |
| Informování o realizaci 🔨 🔨 |
| Žádost o změnu              |
| Žádost o platbu             |
| Zprávy o realizaci          |

Vyžádaná změna má stav Rozpracována. Na přehledu není označena jako změna iniciovaná ze strany ŘO:

| ŽÁDOST O ZMĚNU              |                       |                    |              |
|-----------------------------|-----------------------|--------------------|--------------|
| Název projektu CZ           | Datum účinnosti změny | Pořadové číslo ŽoZ | Stav         |
| Ţ                           | <b>Y</b>              | <b>T</b>           |              |
| Kvak a Žbluňk jsou kamarádi |                       | 1                  | Rozpracována |
| Kvak a Žbluňk jsou kamarádi | 1. 10. 2016           | 2                  | Schváleno ŘO |
| Kvak a Žbluňk jsou kamarádi |                       | 3                  | Rozpracována |
| Kvak a Žbluňk jsou kamarádi | 28. 9. 2016           | 4                  | Rozpracována |

Na úvodní obrazovce si příjemce znovu ověřuje, na kterých obrazovkách byla provedena změna:

| OBRAZOVKY                                  | ŹÁDOSTI O ZMĚNU                 |                   |                      |
|--------------------------------------------|---------------------------------|-------------------|----------------------|
| 🖶 тізк                                     |                                 |                   |                      |
| Kód<br>obrazovky/listové<br>datové oblasti | Název obrazovky                 | Vrácena k editaci | Typ závažnosti změny |
| <b>Y</b>                                   | ŢŢ                              |                   |                      |
| ROZP                                       | Rozpočet základní pro ŽoZ       |                   |                      |
| PF                                         | Přehled zdrojů financování      |                   |                      |
| FP                                         | Finanční plán                   |                   |                      |
| ET                                         | Etapy projektu                  |                   |                      |
| ROZPET                                     | Rozpočet základní etapy pro ŽoZ |                   |                      |

V interní depeši Finanční manažer příjemci popisuje rozsah a zdůvodnění navrhovaných změn. V případě, že s navrženou úpravou nesouhlasí, vrací žádost o změnu zpět na ŘO, včetně komentáře s odůvodněním vrácení:

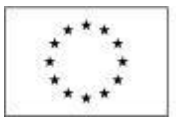

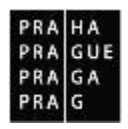

| VRÁCENÍ NA ŘO                            |        |
|------------------------------------------|--------|
| DŮVOD VRÁCENÍ ŽÁDOSTI O ZMĚNU ZPĚT NA ŘO | 0/2000 |
|                                          |        |
|                                          |        |
|                                          |        |
|                                          |        |
|                                          |        |
| Vrátit na ŘO                             |        |

Finanční manažer ŘO se s připomínkou seznámí a buď žádost o změnu stáhne, nebo ji vrátí příjemci zpět s uvedením důvodů, kvůli kterým trvá na provedení změny.

V případě, že příjemce s provedením změny souhlasí, postupuje v souladu s kapitolou Postup pro úpravu obrazovek.

# 1.3.2 Kontrola ŽoZ

Dále provádí kontrolu stisknutím stejnojmenného tlačítka v záhlaví obrazovky:

| OBRAZOVKY ŽÁĽ | OOSTI O ZMĚNU |            |                   |        |
|---------------|---------------|------------|-------------------|--------|
| 🗙 VRÁTIT ŘO   | 🗙 SMAZAT      | 💉 KONTROLA | <b>FINALIZACE</b> | H TISK |

Pro další pokračování musí kontrola proběhnout bez zjištění nedostatků

| OBRAZOVKY ŽÁI | DOSTI O ZMĚNU |            |                   |        |
|---------------|---------------|------------|-------------------|--------|
| 🗙 VRÁTIT ŘO   | 🗙 SMAZAT      | V KONTROLA | <b>FINALIZACE</b> | 🖶 TISK |

# 1.3.3 Finalizace ŽoZ

Příjemce provádí finalizaci žádosti o změnu:

| OBRAZOVKY ŽÁL | OOSTI O ZMĚNU |            |              |        |
|---------------|---------------|------------|--------------|--------|
| 🗙 VRÁTIT ŘO   | X SMAZAT      | V KONTROLA | 🔒 FINALIZACE | 🖶 TISK |

Systém vyžaduje potvrzení o úmyslu změnu finalizovat:

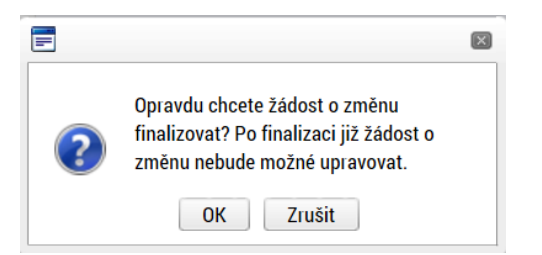

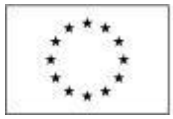

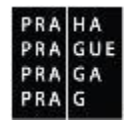

| OBRAZOVKY ŽÁDOSTI O ZMĚNU                                                                                                    |
|----------------------------------------------------------------------------------------------------|
| 🔓 STORNO FINALIZACE 🚽 TISK                                                                                                    |
| Výsledek operace:                                                                                                    |
| ISUM-457580: Byla provedena finalizace. Generování tiskové verze probíhá offline. Pro podepsání dokumentu budou signatáři osloveni interní depeší. |
| Lze vytisknout přes Kontextovou nabídku (Pravé tlačítko myši)                                                                                      |
| Zpět                                                                                                    |
|                                                                                                    |

# 1.3.4 Storno finalizace ŽoZ

Finalizovanou změnu lze otevřít k editaci pomocí příkazu Storno finalizace:

🔓 STORNO FINALIZACE 🛛 🚔 TISK

Storno finalizace může provést jen uživatel v ISKP s rolí Signatáře.

V případě úmyslu provést storno finalizace může příjemce vložit komentář k důvodům storna:

| Nacházíte se: | Nástěnka Žadatel   | ) <b>k</b> | Kvak a Žbluňk jsou kamarádi | Storno finalizace |
|---------------|--------------------|------------|-----------------------------|-------------------|
|               |                    |            |                             |                   |
| Navigace      | ^                  |            | STORNO FINALIZACE           |                   |
| Uložit a zpět |                    |            | DŮVOD VRÁCENÍ ŽÁDOSTI O ZM  | 2/2000 0/2000     |
|               |                    |            |                             |                   |
|               |                    |            |                             |                   |
|               |                    |            |                             |                   |
|               |                    |            |                             |                   |
|               |                    |            |                             |                   |
|               |                    |            |                             |                   |
|               |                    |            |                             | Storno finalizace |
|               |                    |            |                             |                   |
| 📄 Informace   |                    |            |                             |                   |
|               |                    |            |                             |                   |
|               | ISUM-578197: Na    | a žá       | dosti o změnu proběhlo      | 0                 |
|               | storno finalizace. |            |                             |                   |
|               |                    |            |                             |                   |
|               |                    | ОК         |                             |                   |

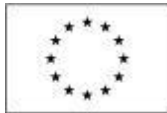

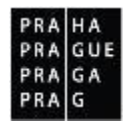

# 1.3.5 Podepsání a podání ŽoZ

Tisková verze žádosti o změnu se po provedení finalizace generovala na pozadí. Jakmile je proces jejího vytváření ukončen, obdrží příjemce automatickou systémovou depeši, ve které je informován o možnosti podepsat dokument žádosti o změnu.

|                                       | žadat | TEL            |                | HO                         | DNO                        | TITEL            |    | NOSITEL STRATEGIE EVALUÁTOR DAZ PRO |         |                                      |                    |                      |                   |               |
|---------------------------------------|-------|----------------|----------------|----------------------------|----------------------------|------------------|----|-------------------------------------|---------|--------------------------------------|--------------------|----------------------|-------------------|---------------|
| Nacházíte se: Nástěnka                |       |                |                |                            |                            |                  |    |                                     |         |                                      |                    |                      |                   |               |
|                                       | 4 4   |                | září           | 2016                       | ;                          | +                | *  |                                     |         |                                      |                    |                      |                   |               |
|                                       | р     | ú              | s              | č                          | р                          | s                | n  |                                     |         |                                      | - 041              |                      | One for a la Vale | Descritteres  |
| 3                                     | 29    | 30             | 31             | 1                          | 2                          | 3                | 4  |                                     |         | NOVA DEPESE a Koncepty Prijate depes | e Odesiane depese  |                      | Sprava složek     | Pravidia pr   |
| 3                                     | 5     | 6              | 7              | 8                          | 9                          | 10               | 11 |                                     |         |                                      |                    |                      |                   |               |
| 3                                     | 12    | 13             | 14             | 15                         | 16                         | 17               | 18 | P                                   | Přijaté | depeše                               |                    |                      |                   |               |
| 3                                     | 19    | 20             | 21             | 22                         | 23                         | 24               | 25 |                                     |         |                                      |                    |                      |                   |               |
| 4                                     | 26    | 27             | 28             | 29                         | 30                         | 1                | 2  | S                                   | pinëno  | Předmět depeše                       | Adresa odesilatele | Zařazení odesilatele | Vázáno na objekt  | Datum přijetí |
|                                       | 2     | 4              | 5              | 6                          | 7                          | 0                | 0  | C                                   | Y C     | Y                                    | Y                  | Y                    | Y                 | Ţ             |
| Podepsat dokument zadosti o zmenu     |       | Systém*MS2014+ |                | Žádost o zmēnu: CZ.07.3.58 | 28. 9. 2016 7:38           |                  |    |                                     |         |                                      |                    |                      |                   |               |
| Moje úkoly Finalizace žádosti o změnu |       |                | Systém*MS2014+ |                            | Žádost o změnu: CZ.07.3.58 | 28. 9. 2016 7:38 |    |                                     |         |                                      |                    |                      |                   |               |

### Detail systémové depeše:

| ŽÁDOST O ZMĚNU              |                       |                    |              |  |  |  |  |  |
|-----------------------------|-----------------------|--------------------|--------------|--|--|--|--|--|
| Název projektu CZ           | Datum účinnosti změny | Pořadové číslo ŽoZ | Stav         |  |  |  |  |  |
| Υ                           | <b>Y</b>              | <b>Y</b>           |              |  |  |  |  |  |
| Kvak a Žbluňk jsou kamarádi |                       | 1                  | Rozpracována |  |  |  |  |  |
| Kvak a Žbluňk jsou kamarádi | 1. 10. 2016           | 2                  | Schváleno ŘO |  |  |  |  |  |
| Kvak a Žbluňk jsou kamarádi |                       | 3                  | Rozpracována |  |  |  |  |  |
| Kvak a Žbluňk jsou kamarádi | 28. 9. 2016           | 4                  | Rozpracována |  |  |  |  |  |

Příjemce se v ISKP vrací na projekt, vybírá konkrétní žádost o změnu, na které provedl finalizaci a vybírá odkaz Podpis žádosti o změnu:

| Rozpočet základní pro ŽoZ  |  |  |  |  |  |  |
|----------------------------|--|--|--|--|--|--|
| Přehled zdrojů financování |  |  |  |  |  |  |
| Finanční plán              |  |  |  |  |  |  |
| Veřejné zakázky            |  |  |  |  |  |  |
| Veřejné zakázky - etapy    |  |  |  |  |  |  |
| Údaje o smlouvě/dodatku    |  |  |  |  |  |  |
| Dokumenty                  |  |  |  |  |  |  |
| Podpis žádosti o změnu     |  |  |  |  |  |  |
| Publicita projektu         |  |  |  |  |  |  |
| Důvody vrácení             |  |  |  |  |  |  |
| Příjmy projektu            |  |  |  |  |  |  |

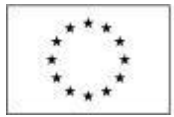

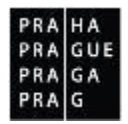

Podle černé ikony pečetě je možné rozeznat připravenost tiskové verze žádosti k podpisu<sup>3</sup>.

| PODPIS ŽÁDOSTI O ZMĚNU    |                                           |        |
|---------------------------|-------------------------------------------|--------|
| 🔓 STORNO FINALIZACE       | TISK                                      |        |
|                           |                                           |        |
|                           |                                           |        |
|                           |                                           |        |
| Y isková verze Zádost     | i o změnu 1ffD0P2.pdf                     | Soubor |
| DATUM VYTVOŘENÍ DOKUMENTU | SPRÁVCE PROJEKTU, KTERÝ DOKUMENT VYTVOŘIL |        |
| 28. září 2016 7:43:02     | JYSMRVOJ                                  |        |

Kliknutím na pečeť se příjemci zobrazí tlačítko Vytvořit podpis:

Po vložení kvalifikovaného certifikátu a hesla dochází k podpisu tiskové verze žádosti:

| 📰 Informa | ace                                       | X |
|-----------|-------------------------------------------|---|
| <u>^</u>  | ISUM-386620: Dokument byl podepsán.<br>OK |   |

Podepsaná žádost o změnu přešla do stavu Podána na ŘO. Finančnímu manažerovi došla interní depeše o podání žádosti o změnu.

| ŽÁDOST O ZMĚNU              |                       |                    |              |
|-----------------------------|-----------------------|--------------------|--------------|
| Název projektu CZ           | Datum účinnosti změny | Pořadové číslo ŽoZ | Stav         |
| Υ                           | <b>Y</b>              | <b>T</b>           |              |
| Kvak a Žbluňk jsou kamarádi |                       | 1                  | Rozpracována |
| Kvak a Žbluňk jsou kamarádi | 1. 12. 2016           | 2                  | Podána na ŘO |

<sup>&</sup>lt;sup>3</sup> Systém může během vytváření podpisu vyzvat uživatele k nainstalování aplikací: Crypto Native App a Crypto Web Extension. Jejich instalace je nutná pro funkčnost podepisovacího appletu. Tyto komponenty instalujete pro operační systém a zároveň pro používaný webový prohlížeč: jedná se o spojení aplikace a rozšíření prohlížeče a naleznete je včetně návodu také zde: <u>https://download.tescosw.cz/crypto/</u>.

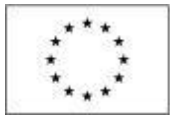

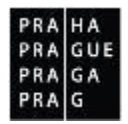

# 1.3.6 Stažení ŽoZ žadatelem

Podepsanou žádost o změnu je stále možné stáhnout. Taková změna však dále nebude editovatelná. V případě potřeby úpravy stejných obrazovek je nutné založit novou žádost o změnu.

| OBRAZOVKY ŽÁDOSTI O ZMĚNU                  |                                                                                                    |        |             |                      |                                             |  |  |  |
|--------------------------------------------|----------------------------------------------------------------------------------------------------|--------|-------------|----------------------|---------------------------------------------|--|--|--|
| 🗙 stáhnout žoz 🛛 🖨 tisk                    |                                                                                                    |        |             |                      |                                             |  |  |  |
| Kód<br>obrazovky/listové<br>datové oblasti | Název obrazovky                                                                                                   | Vrácer | a k editaci | Typ závažnosti změny | Závažnost určuje uživatel IS KP14+<br>ručně |  |  |  |
| <b>T</b>                                   | · · · · · · · · · · · · · · · · · · ·                                                                             | T      |             | Y                    | □ ▼                                         |  |  |  |
| PRIL                                       | Dokumenty                                                                                                    |        | 4           |                      |                                             |  |  |  |
|                                            | ▶I Položek na stránku 25 💌                                                                                        |        |             |                      | Stránka 1 z 1, položky 1 až 1 z 1           |  |  |  |
| =                                          |                                                                                                    | ×      | )           |                      |                                             |  |  |  |
| ?                                          | Opravdu chcete žádost o změnu<br>stáhnout? Po stažení již žádost o zn<br>nebude možné administrovat.<br>OK Zrušit | něnu   |             |                      |                                             |  |  |  |

#### Příslušná žádost o změnu je označena jako žádost Stažena žadatelem/ příjemcem

| ŽÁDOST O ZMĚNU              |                       |                    |                             |  |  |  |  |  |
|-----------------------------|-----------------------|--------------------|-----------------------------|--|--|--|--|--|
| Název projektu CZ           | Datum účinnosti změny | Pořadové číslo ŽoZ | Stav                        |  |  |  |  |  |
| Υ                           | <b>Y</b>              | Y                  | Y                           |  |  |  |  |  |
| Kvak a Žbluňk jsou kamarádi |                       | 1                  | Stažena žadatelem/příjemcem |  |  |  |  |  |
| Kvak a Žbluňk jsou kamarádi | 1. 10. 2016           | 2                  | Schváleno ŘO                |  |  |  |  |  |
| Kvak a Žbluňk jsou kamarádi |                       | 3                  | Rozpracována                |  |  |  |  |  |
| Kvak a Žbluňk jsou kamarádi | 28. 9. 2016           | 4                  | Rozpracována                |  |  |  |  |  |

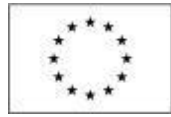

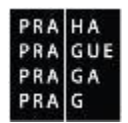

# 1.4 Administrace žádosti o změnu na straně ŘO

Žádost o změnu podepsaná odpovědnou osobou příjemce s rolí signatáře se zobrazí ŘO v jeho části monitorovacího systému. Jeho administrátor nejprve zkontroluje rozsah změn a seznámí se s odůvodněním změny ze strany příjemce. Následně posoudí typ závažnosti změny.

## 1.4.1 Vrácení žádosti o změnu k dopracování

V případě nedostatečného odůvodnění, chybějících podkladů, nebo jinak špatně vyplněné žádosti o změnu vrací administrátor ŘO žádost o změnu k dopracování. Může přitom příjemci zpřístupnit jen některé obrazovky žádosti o změnu. Stav žádosti o změnu se mění na Rozpracována.

DEPEŠE UŽIVATELE PŘEDMĚT DEPEŠE SI OŽKA Obrazovky k editaci Přijaté DATUM PŘIJETÍ ADRESA ODESÍLATELE ZAŘAZENÍ ODESÍLATELE VÁZÁNO NA OBJEKT 24. října 2016 21:41:48 Žádost o změnu: CZ.07.3.58/0.0/0.0/16\_008/0000011 Svstém\*MS2014+ 41/2000 Otevřít v novém okně Systémová depeše - neodpovídejte K editaci byly vráceny všechny obrazovky. Přeposlat Přehled komunikace Označit jako splně Uložit Storno

Příjemci byla doručena automaticky generovaná depeše:

S důvody vrácení se příjemce může seznámit na stejnojmenné obrazovce žádosti o změnu:

| DŮVODY VRÁCENÍ                                                               |                                      |                                         |  |  |  |  |  |
|------------------------------------------------------------------------------|--------------------------------------|-----------------------------------------|--|--|--|--|--|
| 🗙 SMAZAT 🖌 KONTROLA 🔒 FINALIZACE                                             | 🖶 тізк                               |                                         |  |  |  |  |  |
| Datum a čas provedení akce                                                   | Správce projektu, který provedl akci | Název akce                              |  |  |  |  |  |
| Υ                                                                            | Υ                                    | Υ                                       |  |  |  |  |  |
| 24. 10. 2016 21:41                                                           | SMRVOJ                               | Vrácení žádosti o změnu ze strany ŘO/ZS |  |  |  |  |  |
| Položek na stránku 25 🔻                                                      |                                      | Stránka 1 z 1, položky 1 až 1 z 1       |  |  |  |  |  |
| DATUM A ČAS PROVEDENÍ AKCE SPRÁVCE PRO                                       | JEKTU, KTERÝ PROVEDL AKCI NÁZEV AKCE |                                         |  |  |  |  |  |
| 24. října 2016 21:41:31 SMRVOJ                                               | Vrácení žádosti o změ                | nu ze strany ŘO/ZS                      |  |  |  |  |  |
| DŮVODY VRÁCENÍ ŽÁDOSTI O ZMĚNU<br>U rozpočtu nebyly dodrženy limity rozpočtu |                                      | 42/2000 Otevřít v novém okně            |  |  |  |  |  |
|                                                                              |                                      |                                         |  |  |  |  |  |

Příjemce se seznámí s důvody vrácení a odstraní případné chyby. Žádost o změnu finalizuje. Oprávněná osoba ji elektronicky podepisuje. Tím znovu dochází k přepnutí stavu na Podána. S úpravami se seznamuje administrátor ŘO, který si změny vyžádal.

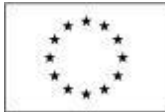

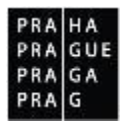

## 1.4.2 Schválení žádosti o změnu

Za předpokladu, že již nastalo Datum účinnosti zadané na žádosti o změnu, nebo toto datum nebylo zadáno, dochází schválením žádosti o změnu k rozehrání dat na projekt.

Pokud Datum účinnosti ještě nenastalo, dojde k rozehrání dat (nahrazení původních dat novými daty ze schválené žádosti o změnu) až v uvedené datum (účinnosti).

Před nabytím data účinnosti změny nelze na obrazovkách, které byly předmětem žádosti o změnu, provádět žádné další změny.

# 1.4.3 Vydání dodatku ke smlouvě o financování v případě podstatné změny s dopadem na vydání právního aktu

V případě, že byla změna posouzena jako podstatná změna zakládající dodatek/změnu právního aktu, vydává ŘO návrh dodatku smlouvy o financování (na již administrovaných ŽoZ nelze závažnosti změn dále měnit). Po vzájemném odsouhlasení jej podepisují zástupci obou stran. Až po podpisu smlouvy je žádost o změnu přepnuta do stavu Schválena ZS/ŘO.